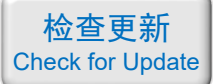

# 光学仿真经典案例集

案例目录和简介(第二册)

注:"含讲解"是指建模和仿真全过程录制了一个讲解视频,该视频带有语音讲解, 为零基础视频,比较详细; "含演示"是指建模和仿真全过程录制了一个演示视频,该视频没有声音。

# 目录

| 021 - COMSOL 光的折射(零基础教学型案例,含演示,35元)2                            |
|-----------------------------------------------------------------|
| 022 - FDTD 薄膜的透反射率(零基础教学型案例,含演示,35元)                            |
| 023 - COMSOL 薄膜的透反射率(零基础教学型案例,含演示, 35 元)4                       |
| 024 – FDTD MIM 波导双微环谐振器(仅模型文件, 30元)5                            |
| 025 - COMSOL 周期性结构的吸收率(仅模型文件, 30元)6                             |
| 026 – FDTD 超表面折射率传感器(仅模型文件, 90元)7                               |
| 027 – COMSOL 石墨烯超表面 THz 吸收器(含演示, 60 元)11                        |
| 028 – FDTD 超材料 Fano 共振(含演示, 50 元)13                             |
| 029-FDTD 用代码绘制圆角三角形结构(仅模型文件, 15元)14                             |
| 030 – Matlab 石墨烯的光学常数计算代码(Matlab 文件+参考文献, 299 元)15              |
| 031-[自编软件]石墨烯的光学常数计算软件(exe 应用程序,免费试用版)19                        |
| 032 – Matlab VO <sub>2</sub> 的光学常数计算代码(Matlab 文件+参考文献, 189 元)22 |
| 033 – [自编软件] VO2 的光学常数计算软件(exe 应用程序,免费试用版)27                    |
| 034-COMSOL 编写代码绘制几何:小球随机嵌在大球中(仅模型文件,30元)32                      |
| 035 - COMSOL 编写代码绘制几何:小球密排在大球表面(仅模型文件,30元)36                    |
| 036 – FDTD 纳米线的光散射(仅模型文件,免费)40                                  |
| 037 - COMSOL 纳米线的光散射(仅模型文件,免费)41                                |
| 038 – FDTD MIM 波导电磁感应透明(含演示, 50 元)42                            |
| 039-COMSOL 三层薄膜的反射率(含讲解, 50元)44                                 |
| 040 - COMSOL 等离激元超透镜(含演示, 75 元)45                               |

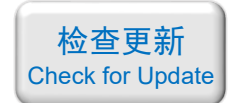

021 - COMSOL 光的折射(零基础教学型案例,含演示,35元)

### 基本介绍:

- **主要内容**:用 COMSOL 做了光在两种介质分界面上的折射,将模拟得到的反射率、透射率与理论结果比较,验证了折射定律(Snell 定律);
- 基于 COMSOL 频域求解,使用的软件版本为 COMSOL 5.4 (5.4.0.225);
- 计算所需的内存: 4 GB;
- 涉及的内容:端口、周期性边界条件等;
- 绘制了: 透反射率随入射角的关系图;
- 建模过程录制了时长为 7 min 的演示视频(没有声音)。

### 包含的文件截图:

▶ 题目&结果.pdf
▶ 光的折射(计算透反射率).mph
▶ 滴示视频.mp4
■ 结果对比图.png

### 详细描述:

**题目**:如右图所示,考虑光在平面边界上的反射和折射。 入射光是线偏振光,电场 *E* 在入射平面内偏振(TM 偏振)。 介质 1 是空气(*n*<sub>1</sub>=1),介质 2 的折射率 *n*<sub>2</sub> 是 2.4。假设入射 光波长为 500 nm,计算不同入射角 *θ*<sub>i</sub>下的透反射率。

理论上的反射率和透射率可以用以下公式(菲涅尔公式) 来解析计算,检查模拟结果是否符合理论值。

$$R_{\rm TM} = \left(\frac{n_2 \cos \theta_{\rm i} - n_1 \cos \theta_{\rm t}}{n_2 \cos \theta_{\rm i} + n_1 \cos \theta_{\rm t}}\right)^2 \qquad T_{\rm TM} = \frac{4n_1 n_2 \cos \theta_{\rm i} \cos \theta_{\rm t}}{\left(n_2 \cos \theta_{\rm i} + n_1 \cos \theta_{\rm t}\right)^2}$$

### 计算的内容和结果:

1、根据菲涅尔公式解析计算出来的 透反射率随入射角的关系:

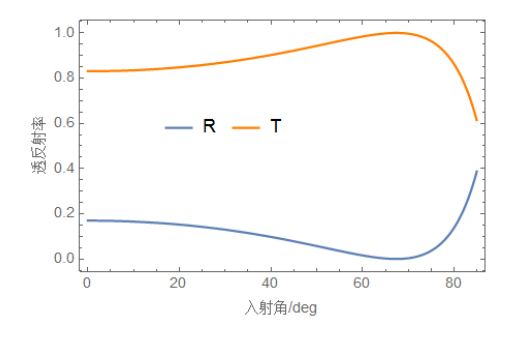

#### 2、COMSOL 的计算结果:

TM偏振光

介质1(空气)

介质2(n2=2.4)

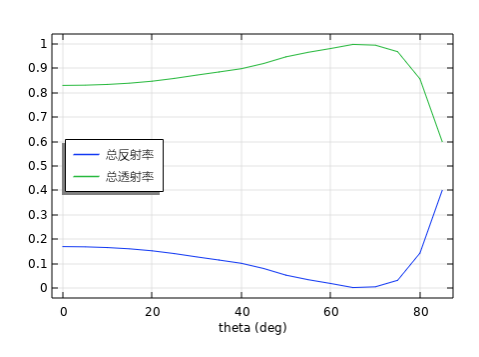

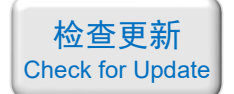

淘宝店铺: <u>https://shop511834854.taobao.com/</u>

# 022 - FDTD 薄膜的透反射率(零基础教学型案例,含演示,35元)

## 基本介绍:

- 主要内容:用 Lumerical 做了光正入射到薄膜时的透反射率;
- 基于 Lumerical FDTD Solution 求解,使用的软件版本为 Lumerical 2018a;
- 计算所需的内存: 4 GB;
- 涉及的内容: 自定义材料、平面光源、功率监视器、周期性边界 等;
- 绘制了: 透反射率随波长的变化关系;
- 建模过程录制了时长为 8 min 的演示视频(没有声音)。

## 包含的文件截图:

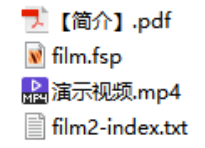

# 详细描述:

如右图所示,在玻璃上镀两层薄膜。

- 第一层薄膜的厚度(*d*<sub>1</sub>)为85 nm、折射率(*n*<sub>1</sub>)为1.46;
- 第二层薄膜的厚度(d<sub>2</sub>)为15nm、复折射率(n<sub>2</sub>=n+ki)
   不是常数,而是一个与波长相关的函数;
- · 玻璃的折射率 (n<sub>s</sub>) 为 1.536。

波长为 400 ~ 700 nm 范围内的线偏振光垂直入射,发现 反射率几乎为零,也就是说入射光除了被薄膜吸收一部分以 外,几乎全透射了,所以这相当于是一个抗反射图层。

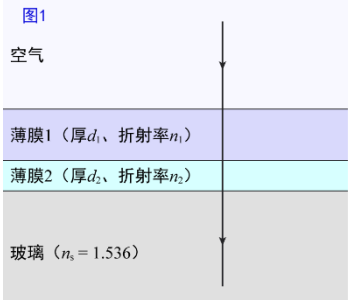

### 计算的内容和结果:

1、期望得到的结果(透反射率):

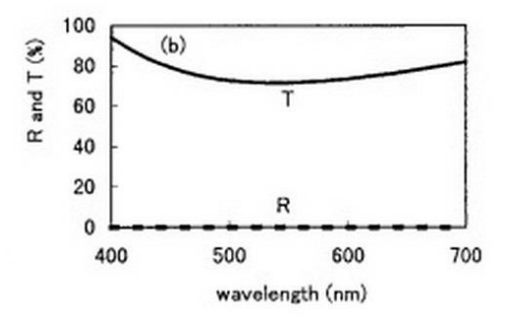

2、本例计算出的结果 (透反射率):

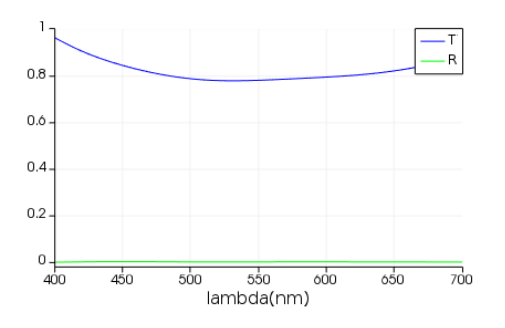

备用主页: https://mbd.pub/o/opt simul/work

淘宝店铺: <u>https://shop511834854.taobao.com/</u>

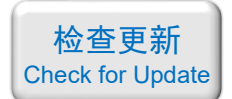

023 - COMSOL 薄膜的透反射率(零基础教学型案例,含演示,35元)

基本介绍:

- 主要内容:用 COMSOL 做了光正入射到薄膜时的透反射率;
- 基于 COMSOL 频域求解,使用的软件版本为 COMSOL 5.4 (5.4.0.225);
- 计算所需的内存: 4 GB;
- 涉及的内容: 自定义材料、端口、周期性边界 等;
- 绘制了: 透反射率随波长的变化关系;
- 建模过程录制了时长为 10 min 的演示视频(没有声音)。

包含的文件截图:

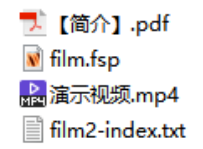

## 详细描述:

如右图所示,在玻璃上镀两层薄膜。

- ・ 第一层薄膜的厚度(*d*<sub>1</sub>)为85nm、折射率(*n*<sub>1</sub>)为1.46;
- 第二层薄膜的厚度(d<sub>2</sub>)为15nm、复折射率(n<sub>2</sub>=n+ki)
   不是常数,而是一个与波长相关的函数;
- · 玻璃的折射率 (n<sub>s</sub>) 为 1.536。

波长为 400 ~ 700 nm 范围内的线偏振光垂直入射,发现 反射率几乎为零,也就是说入射光除了被薄膜吸收一部分以 外,几乎全透射了,所以这相当于是一个抗反射图层。

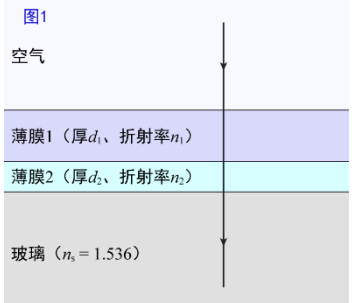

### 计算的内容和结果:

1、期望得到的结果(透反射率):

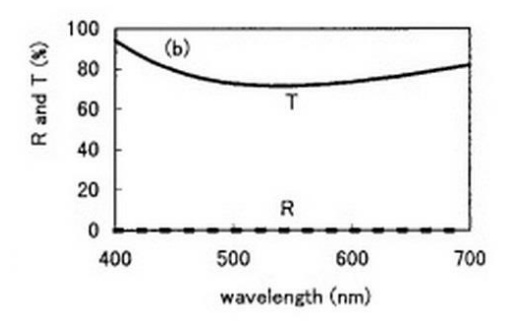

2、本例计算出的结果 (透反射率):

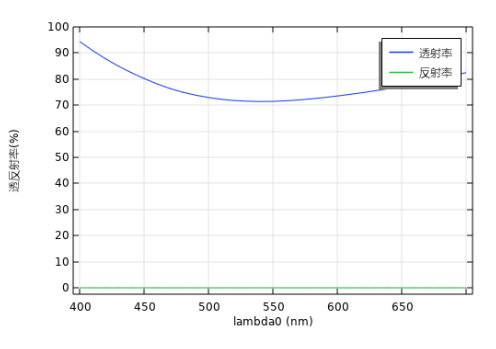

- 备用主页: <u>https://mbd.pub/o/opt\_simul/work</u>
- 淘宝店铺: <u>https://shop511834854.taobao.com/</u>

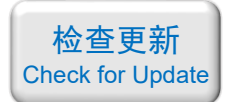

# 024 – FDTD MIM 波导双微环谐振器(仅模型文件, 30 元)

### 基本介绍:

- 主要内容:根据发表在 Sensors 上的论文《Plasmonic Multichannel Refractive Index Sensor Based on Subwavelength Tangent-Ring Metal-Insulator-Metal Waveguide,作者: Zicong Guo 等》,用 Lumerical FDTD 重复了其中的 Fig.2(b-d)、Fig.3(a);
- 基于 Lumerical FDTD Solution 求解,使用的软件版本为 Lumerical 2016a;
- 计算所需的内存: 1 GB;
- 涉及的内容: 2D-FDTD、MIM 波导中平面光源的使用、场监视器、透射率监视器 等;
- 绘制了:透射率随波长的变化关系、磁场分布、输出光的相位响应;
- 本案例仅包含模型文件,但有一个如何运行仿真的简单说明。

### 包含的文件截图:

➡ Plasmonic Multichannel Refractive Index Sensor Based on ➡ 运行计算的方法.pdf ◙ MIM\_doublering.fsp

## 详细描述:

如右图所示,在直通道"金属-介质-金属"(MIM)波导旁边 放置两个微环。

直通道的宽度为 50 nm, 微环的宽度为 20 nm, 两个微环的 内径分别为 40 nm 和 60 nm。

研究波导中的光经过微环后的透射率和相位变化。

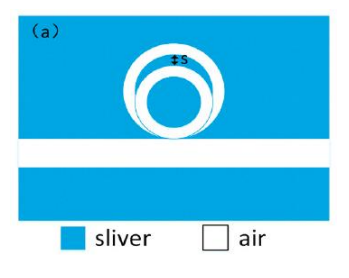

### 计算的内容和结果:

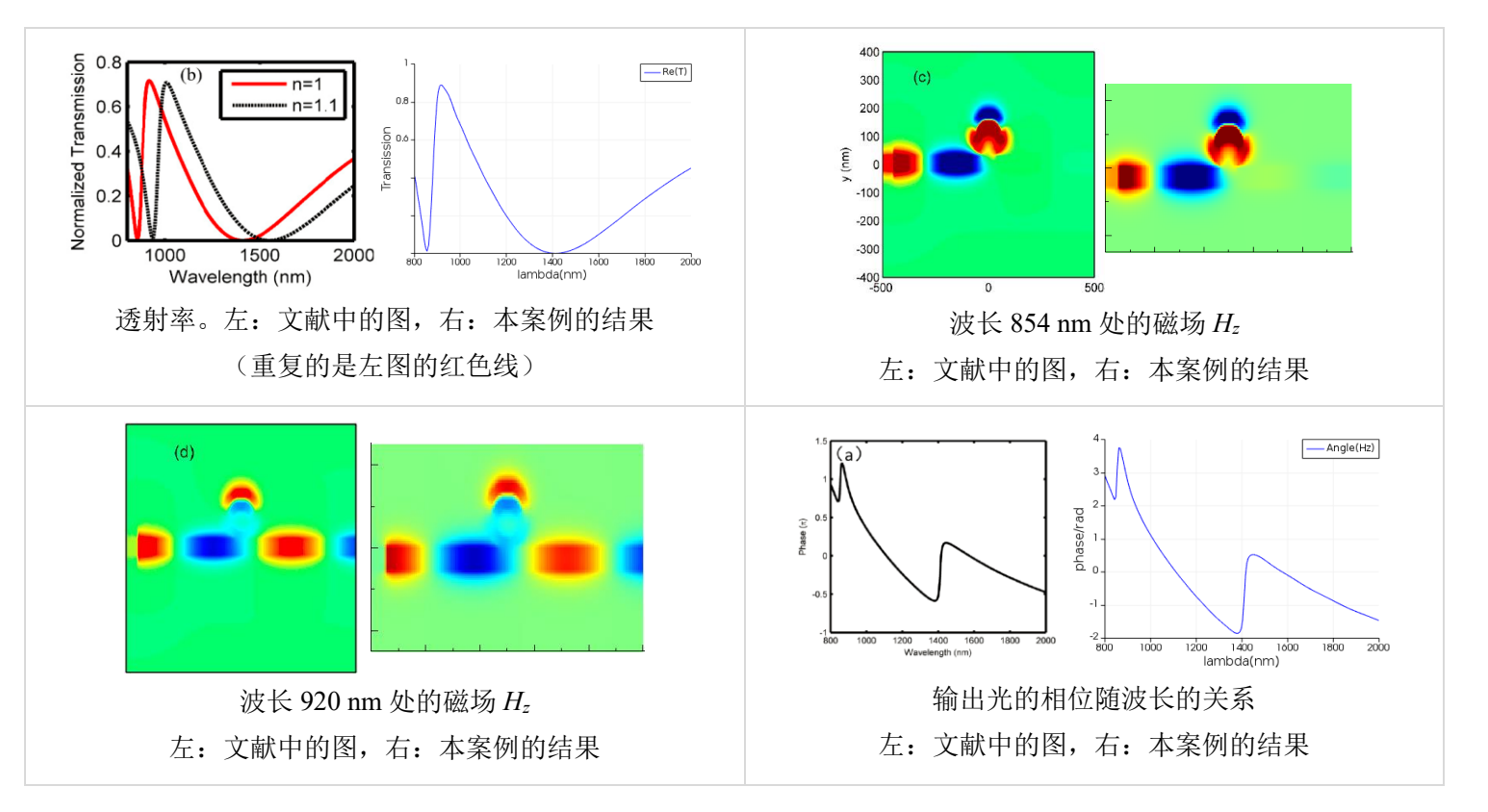

备用主页: <u>https://mbd.pub/o/opt\_simul/work</u>

淘宝店铺: https://shop511834854.taobao.com/

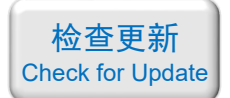

### 025 - COMSOL 周期性结构的吸收率(仅模型文件, 30 元)

### 基本介绍:

- 主要内容:根据发表在 *Scientific Reports* 上的论文《Strong and highly asymmetrical optical absorption in conformal metal-semiconductor-metal grating system for plasmonic hot-electron photodetection application,作者: Kai Wu 等》,用 COMSOL 重复了其中的 Fig.3(1)、 Fig.4(b)、Fig.4(d)、Fig.4(f);
- 基于 COMSOL 频域求解,使用的软件版本为 COMSOL 5.3 (5.3.0.223);
- 计算所需的内存: 4 GB;
- 涉及的内容: 全局参数、组件耦合-积分、变量、自定义材料、端口、周期性条件、自定 义网格、对波长的扫描 等;
- 绘制了: 上层金属和下层金属的吸收率、吸收功率密度分布;
- 本案例仅包含模型文件。

包含的文件截图:

<mark>™</mark> Strong and highly asymmetrical optical absorption ● 光栅吸收率.mph ■ 计算结果.png

#### 详细描述:

如上图所示,由 Au/ZnO/Au 三层材料构成的光栅放置 在 SiO<sub>2</sub> 衬底上。图中  $\Lambda$ =600 nm、 $d_1$ =60 nm、 $d_2$ =4 nm、  $d_3$ =40 nm、w=400 nm。在波长为 600~800 nm 的 TM 光 照射下,计算上下两层金对入射光的吸收率。

对特定区域计算吸收率需要在软件中对该区域内的吸收功率密度(单位 W/m<sup>3</sup>)进行积分,得到该区域的吸收功率(单位 W),然后除以入射光功率得到吸收率。

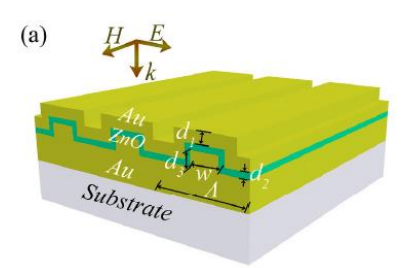

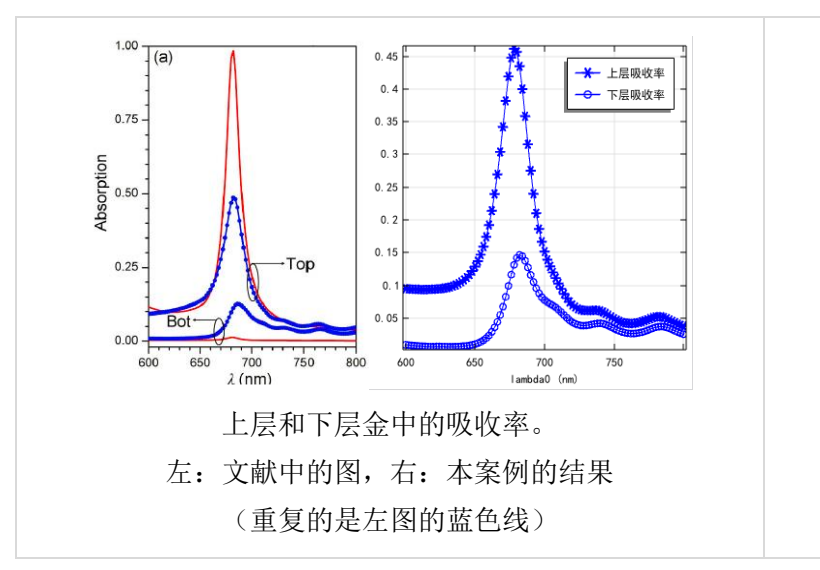

# 计算的内容和结果:

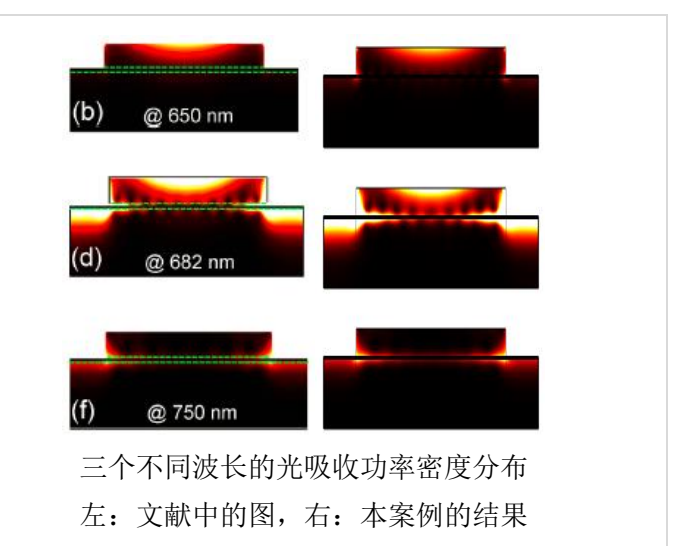

备用主页: <u>https://mbd.pub/o/opt\_simul/work</u>

淘宝店铺: https://shop511834854.taobao.com/

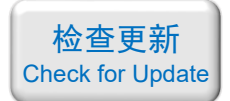

026 - FDTD 超表面折射率传感器(仅模型文件, 90元)

## 基本介绍:

- **主要内容**:根据发表在物理学报上的论文《X-两环结构的光学特性研究,作者:潘庭婷等》,用 Lumerical FDTD 重复了其中的所有内容(共 24 张图);
- 基于 Lumerical FDTD Solution 求解,使用的软件版本为 Lumerical 2018a;
- 计算所需的内存: 2 GB;
- 涉及的内容:在 Sructure group 中自己编写脚本构建复杂结构、自定义网格、透射率监视器、在 Analysis 分析组中自己编写脚本计算 2D 电荷分布、参数扫描、在 Script Editor 中自己编写脚本画组合图 等;
- **绘制了**:不同结构参数的透射率、不同结构参数的电场分布、电荷分布、当该结构用作 传感器时的灵敏度(共 24 张图);
- 本案例仅包含模型文件,但有一个如何运行的简单说明。

包含的文件截图:

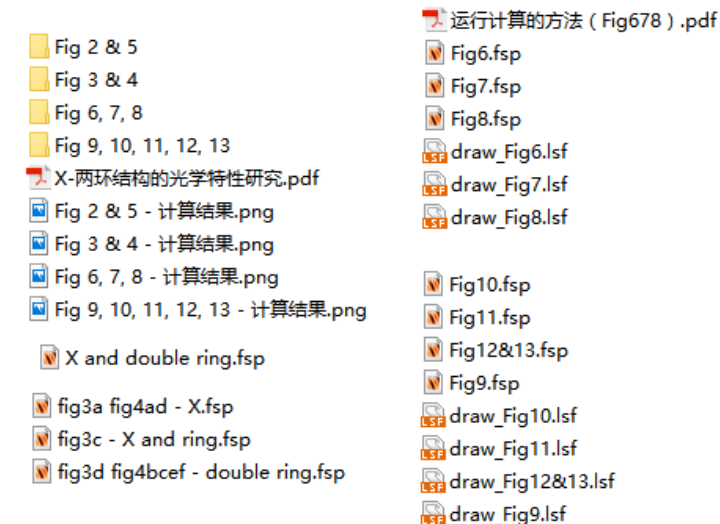

### 详细描述:

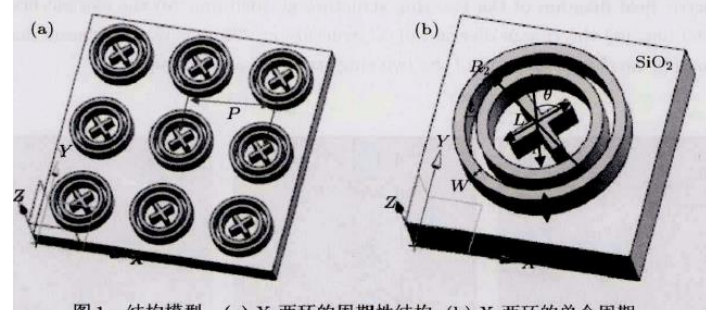

图1 结构模型 (a) X-两环的周期性结构; (b) X-两环的单个周期

如上图所示,由 Au 材料制成的超表面放置在 SiO2 衬底上。图中,外环内直径 R2=

备用主页: <u>https://mbd.pub/o/opt\_simul/work</u>

淘宝店铺: <u>https://shop511834854.taobao.com/</u>

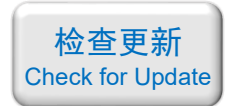

260 nm、内环内直径  $R_1$ =180 nm, X 的臂长 L=120 nm、角度  $\theta$ =90°, 内外环及 X 的宽度 均为 20 nm、厚度 H 均为 60 nm、两环之间的距离 = 20 nm, 周期 P=400 nm。

本文模拟过程中采用 Drude 模型,可以表示为:

$$\varepsilon_{Au} = 1 - \frac{\omega_p^2}{\omega(\omega + i\gamma)}$$

利用 FDTD 方法建立模型,采用波长范围为 400~3000 nm 的平面波,沿 z 方向向下 垂直入射金属表面,偏振方向沿 x 方向。x和y方向上设置成周期边界条件(periodic),z 方 向设置为吸收边界条件(PML)。

为了进一步分析 X 一两环结构的共振特性,针对相关模型参数: X 的臂长 、内外环的 距离 *t*,内外环宽度 、周期 *P*、环数、X 所呈的角度及环境折射率的改变进行仿真对比,得 到了明显的光学响应规律,为实现共振谷波长的可调控提供了有效途径。

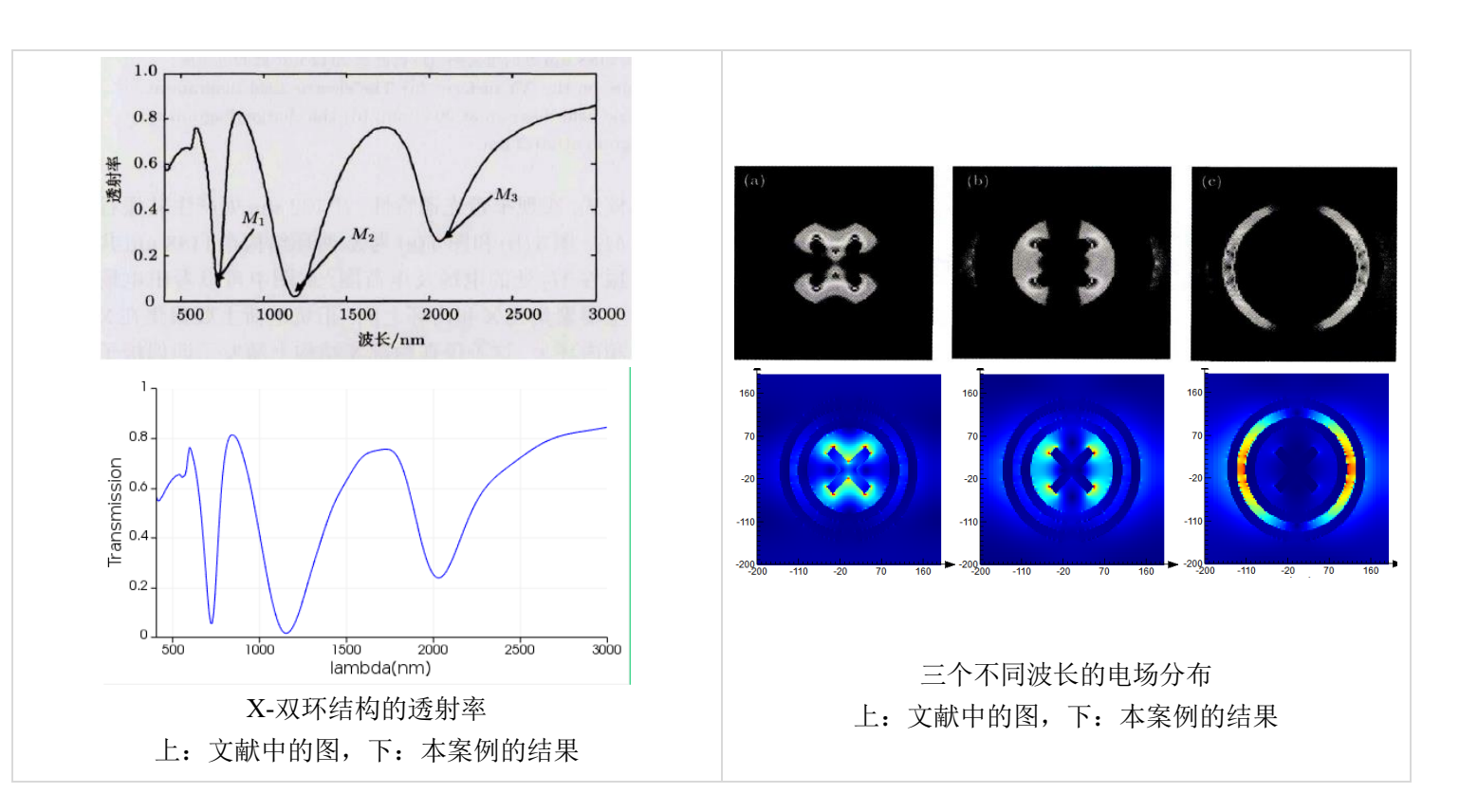

# 计算的内容和结果:

(转下页)

如需购买案例请到作者个人主页:<u>http://opt-simul.com/</u> 备用主页:<u>https://mbd.pub/o/opt\_simul/work</u> 淘宝店铺:<u>https://shop511834854.taobao.com/</u>

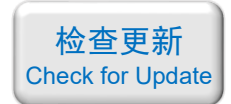

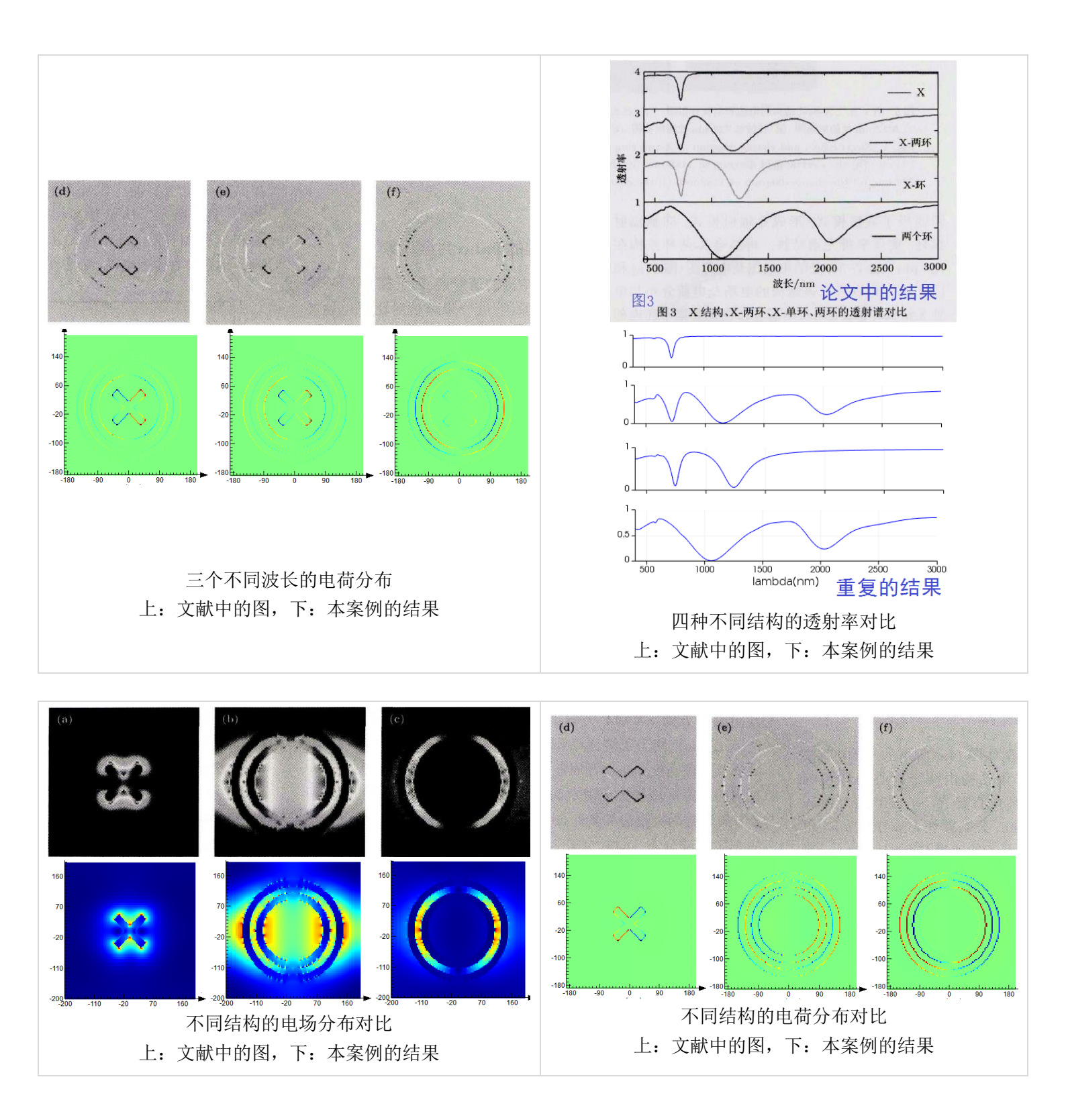

(转下页)

如需购买案例请到作者个人主页:<u>http://opt-simul.com/</u> 备用主页:<u>https://mbd.pub/o/opt\_simul/work</u> 淘宝店铺:<u>https://shop511834854.taobao.com/</u>

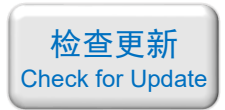

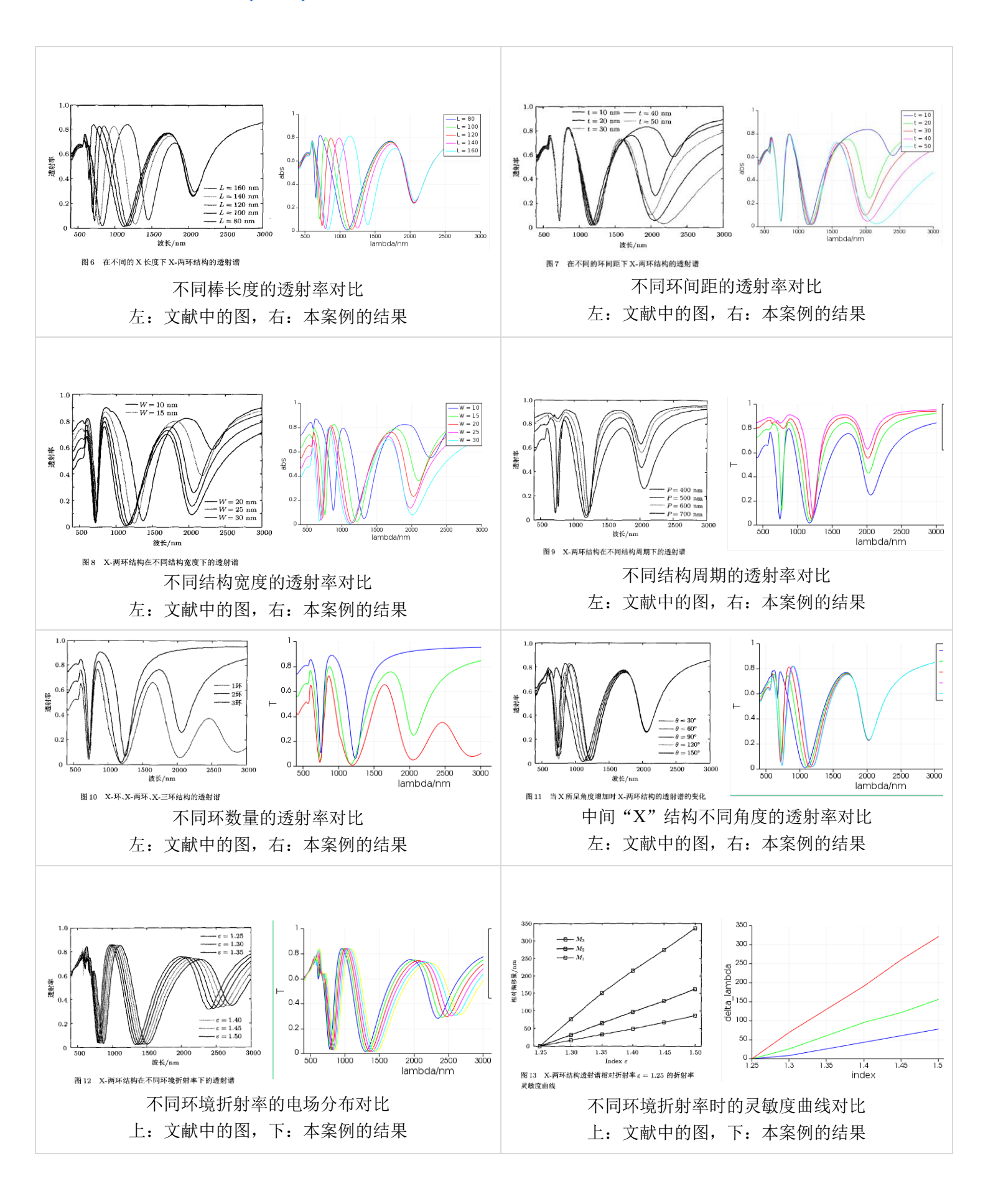

备用主页: <u>https://mbd.pub/o/opt\_simul/work</u>

淘宝店铺: https://shop511834854.taobao.com/

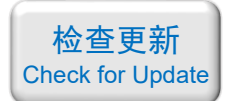

### 027 - COMSOL 石墨烯超表面 THz 吸收器(含演示, 60 元)

### 基本介绍:

- **主要内容**: 根据发表在 *Optics Express* 上的论文《Hybridization-induced broadband terahertz wave absorption with graphene metasurfaces, 作者: Nanli Mou 等》, 用 COMSOL 重复了 其中的 Fig.2、Fig.3;
- 基于 COMSOL 频域求解,使用的软件版本为 COMSOL 5.4 (5.4.0.225);
- 计算所需的内存: 8 GB;
- 涉及的内容:全局参数、二维材料-石墨烯、过渡边界条件、端口、周期性条件、自定义 网格、对波长的扫描、对数据集的操作(绘制三维结构内部切面上的场) 等;
- 绘制了: 吸收率曲线、用二维绘图组绘制三维结构内部切面上的场;
- 建模过程录制了时长为 22 min 的演示视频(没有声音)。

包含的文件截图:

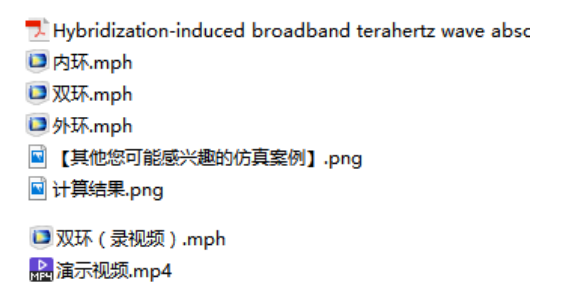

### 详细描述:

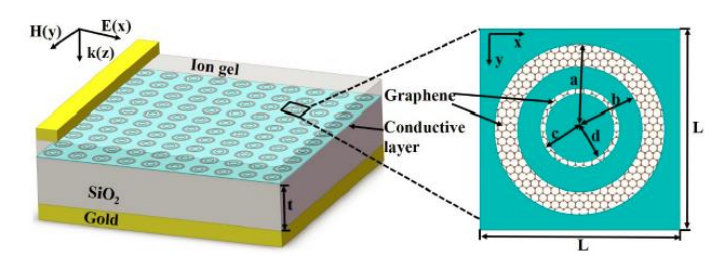

如上图所示,基本结构是 Au/SiO<sub>2</sub> 衬底上的同心环形石墨烯超表面。 $a = 5.5 \ \mu m, b = 4 \ \mu m, c = 2.5 \ \mu m, d = 2.2 \ \mu m, t = 28 \ \mu m, L = 15 \ \mu m$ 。

石墨烯是一种二维材料,厚度仅有一个原子。石墨烯的电导率一般用 Kubo 公式描述, 在本文中,由于研究的波段是 THz,所以可以将石墨烯的电导率近似为 Drude 模型。

本案例演示了如何在 comsol 中创建二维材料, 计算了频率为 0.5~2.5 THz 的入射光下 该超表面的吸收率和电场分布。

# 计算的内容和结果:

(转下页)

如需购买案例请到作者个人主页:<u>http://opt-simul.com/</u> 备用主页:<u>https://mbd.pub/o/opt\_simul/work</u> 淘宝店铺:<u>https://shop511834854.taobao.com/</u>

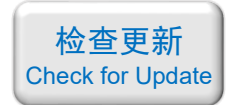

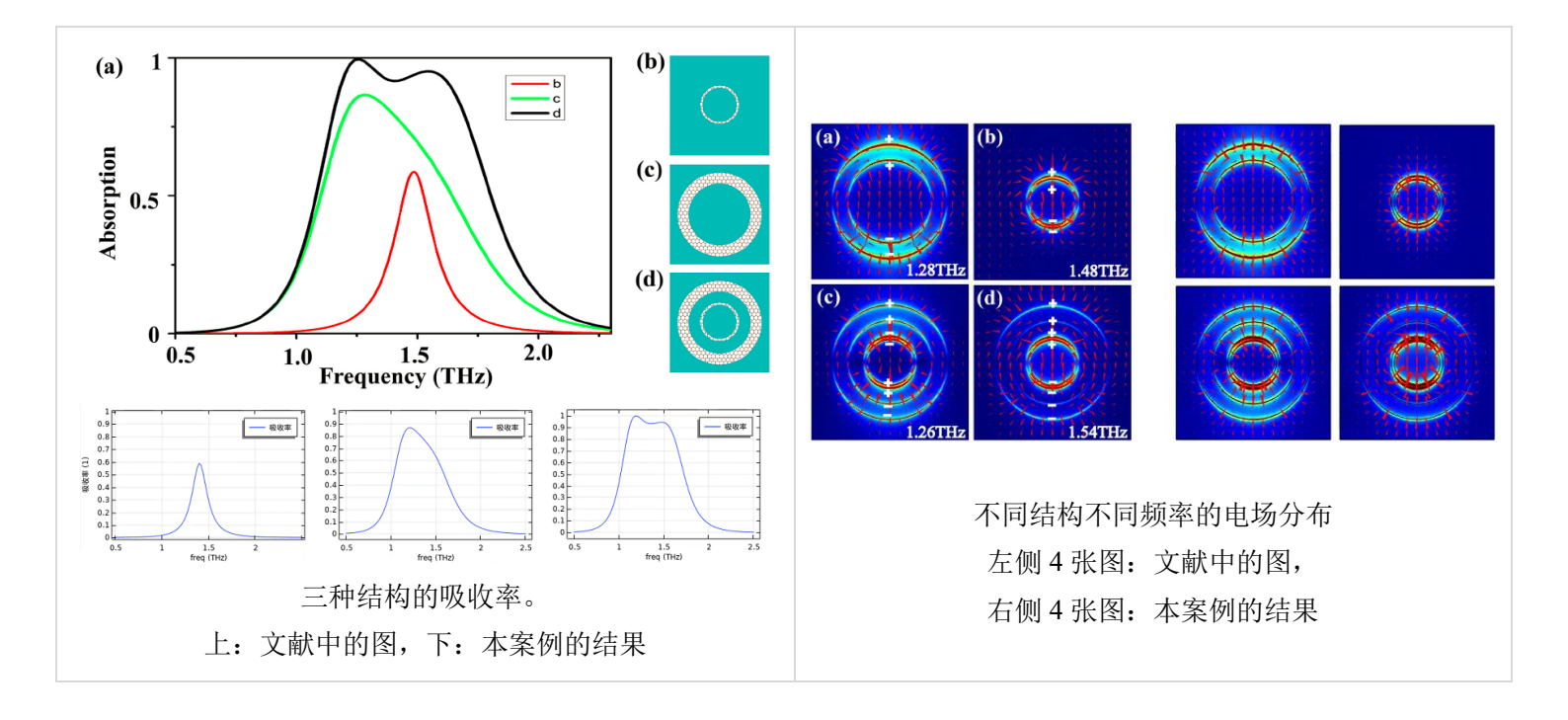

备用主页: <u>https://mbd.pub/o/opt\_simul/work</u>

淘宝店铺: <u>https://shop511834854.taobao.com/</u>

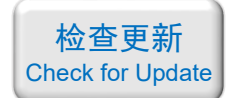

# 028 – FDTD 超材料 Fano 共振(含演示, 50 元)

### 基本介绍:

- **主要内容**:根据发表在 *Physical Review Letters* 上的论文《Plasmon-Induced Transparency in Metamaterials,作者: Shuang Zhang 等》,用 Lumerical 重复了其中的 Fig.2b、Fig.2c;
- 基于 Lumerical FDTD Solution 求解,使用的软件版本为 Lumerical 2018a;
- 计算所需的内存: 4 GB;
- 涉及的内容: 在 structure group 中编写脚本画几何结构、TFSF 光源、反对称边界条件、 自定义网格、点监视器 等;
- 绘制了: Fano 共振曲线、电场分布;
- 建模过程录制了时长为 20 min 的演示视频(没有声音)。

### 包含的文件截图:

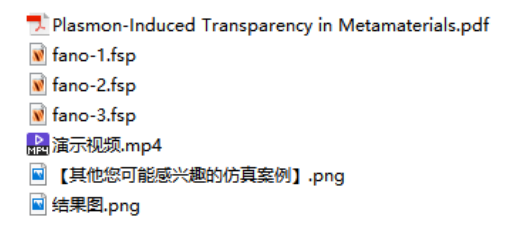

### 详细描述:

如上图所示,超表面的基本单元由三个 Ag 纳米棒 组成。右侧纳米棒的长宽分别为 128 nm 和 50 nm;左侧 两个纳米棒的长宽分别为 100 nm 和 30 nm;左侧两个纳 米棒的间距为 30 nm;纳米棒的厚度均为 20 nm;图中 *d* = 40~100 nm。图中的红色箭头是电场探针。

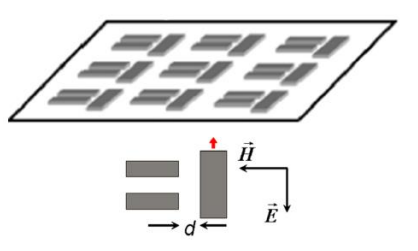

在波长为 300~600 nm 的平面光正入射下,不同的 d 对应不同的法诺线形。

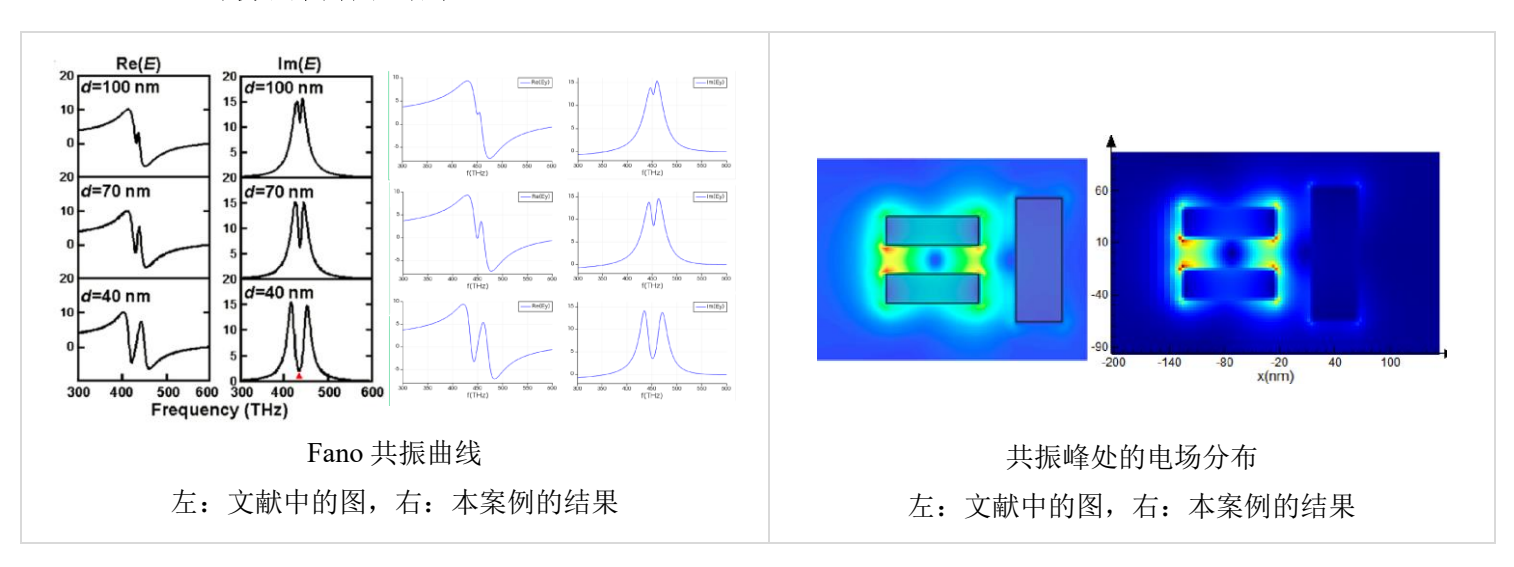

# 计算的内容和结果:

备用主页: <u>https://mbd.pub/o/opt\_simul/work</u>

淘宝店铺: <u>https://shop511834854.taobao.com/</u>

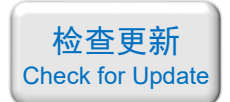

029 – FDTD 用代码绘制圆角三角形结构(仅模型文件, 15 元)

# 基本介绍:

- **主要内容**:在 structure group 中用脚本画了一个圆角三角形结构;
- 基于 Lumerical FDTD Solution, 使用的软件版本为 Lumerical 2018a;
- 计算所需的内存:无;
- 涉及的内容: 在 structure group 中编写脚本画一个圆角三角形结构;
- 本案例仅包含模型文件。

包含的文件截图:

▼ test.fsp
 ■ 【其他您可能感兴趣的仿真案例】.png
 ■ 参数说明.png

详细描述:

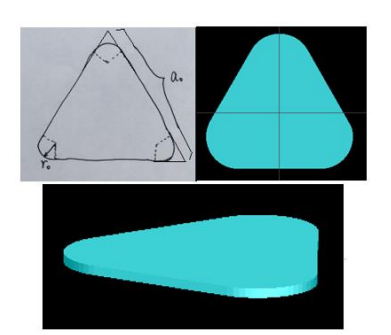

如上图所示,该结构是一个圆角的三角形柱体。三角形的边长为 *a*<sub>0</sub>、三个角的圆角半 径为 *r*<sub>0</sub>。

在结构组里可以方便地改动这种圆角三角形的参数,如下图所示。

|          |                  |                   |                                                          |            |                       | / / /             |
|----------|------------------|-------------------|----------------------------------------------------------|------------|-----------------------|-------------------|
| operti   | es Script        | Rotations         |                                                          |            | /                     |                   |
| Origin   |                  |                   |                                                          |            | /                     | ,                 |
| v (nm)   | 0                |                   |                                                          |            | 7 (m) 0               |                   |
| A (1007) | 0                |                   | y (Int) 0                                                |            |                       |                   |
| 🗹 us     | e relative coord | inates            |                                                          |            | Y.L                   |                   |
|          |                  |                   |                                                          |            |                       |                   |
| User pr  | roperties        |                   |                                                          |            |                       |                   |
| # ^      | Name             | Туре              | Value                                                    | Uni        | t                     |                   |
| 1        | [1] a0           | Length            | 180                                                      | nm         | 边长                    | <u>¥</u> aa       |
| 2        | [1] t0           | Length            | 10                                                       | nm         | 厚度                    | Remove            |
| 3        | [1] r0           | Length            | 30                                                       | nm         | 圆角的半径                 | Move up           |
| 4        | ss 📃             | Number            | 10                                                       |            | 圆弧的精细度,越高越            | 好                 |
| 5        | 📑 material       | Material          | <object defined="" dielectric=""></object>               |            | 材料                    | Move <u>d</u> own |
| 6        | index            | Number            | 1.45                                                     |            | 折射率                   |                   |
|          |                  | *如果<br>用我[<br>么我[ | material为<0bject def<br>们定义的数值,如果materi<br>们定义的index不起作用 | .>,<br>al选 | 则材料的折射率使<br>选择了特定材料,那 |                   |

如需购买案例请到作者个人主页:<u>http://opt-simul.com/</u> 备用主页:<u>https://mbd.pub/o/opt\_simul/work</u> 淘宝店铺: https://shop511834854.taobao.com/

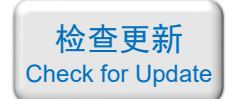

030 – Matlab 石墨烯的光学常数计算代码(Matlab 文件+参考文献, 299 元)

### 基本介绍:

- 主要内容: 基于 Matlab 编写了 Kubo 公式及其 4 种近似公式的计算代码;
- 计算所需的内存:无;
- 本案例包含 Matlab 程序文件和参考文献。

### 包含的文件截图:

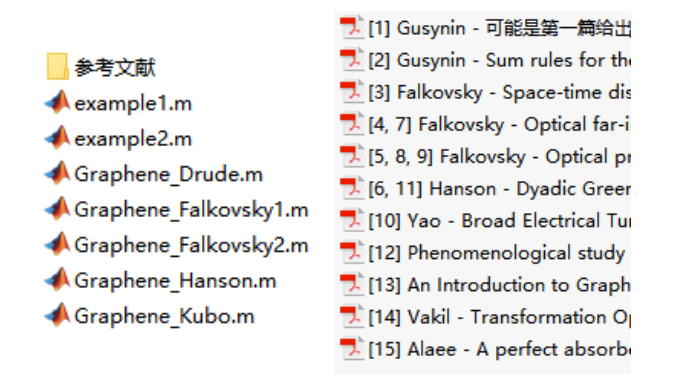

### 详细描述:

石墨烯(Graphene)由于其优异的可调谐性能,是近几年的热门研究对象。在您的研究中加入石墨烯调谐,有望显著提升论文档次。

计算石墨烯光学常数(电导率、介电常数、折射率)的 Kubo 公式比较复杂,正确计算 该公式耗时耗力。

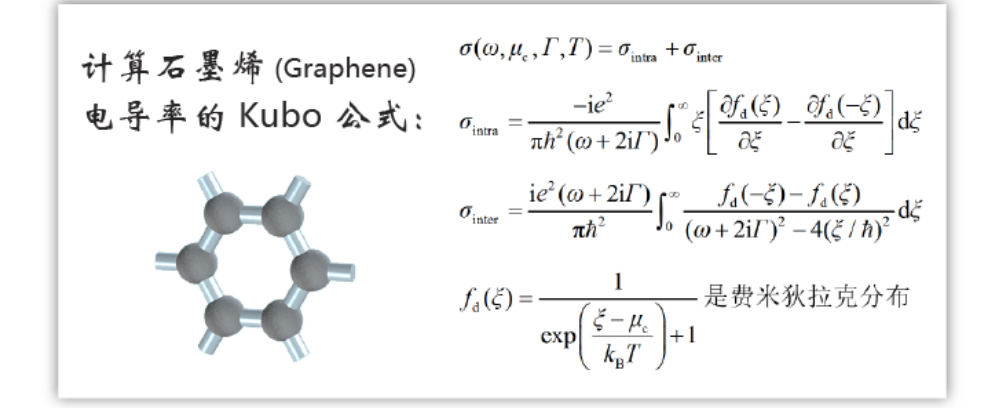

为此,本案例基于 Matlab 软件编写了石墨烯光学常数的 5 种常用公式的计算程序,这 5 种公式分别为:

Kubo 公式 Hanson 提出的近似公式 Falkovsky 提出的第一种近似公式 Falkovsky 提出的第二种近似公式 Drude 模型近似公式

这5种公式分别写成 Matlab 的函数,可以方便地调用。以 Kubo 公式为例,程序截图如

如需购买案例请到作者个人主页:<u>http://opt-simul.com/</u> 备用主页:<u>https://mbd.pub/o/opt\_simul/work</u>

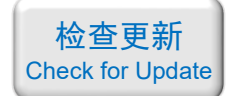

淘宝店铺: <u>https://shop511834854.taobao.com/</u> 下,注释中详细介绍了每个参数的含义及参考文献列表:

| <b>±1</b> | Gra | aphene_Kubo.m 🗶 Graphene_Falkovsky1.m 🗶 Graphene_Falkovsky2.m 🗶 Graphene_Hanson.m 🗶 Graphene                                                                                                    |
|-----------|-----|----------------------------------------------------------------------------------------------------|
| 1         | Ę   | <pre>function [sigma, epsilon, index] = Graphene_Kubo( freq, mu_c, Gamma, T, t_g, N_g )</pre>                                                                                                    |
| 2         |     |                                                                                                    |
| 3         | þ   | % *** 本函数基于Kubo公式 *************************                                                                                                    |
| 4         |     | % *** 输入参数说明: ************************************                                                                                                    |
| 5         |     | % freq - 频率,单位[THz]                                                                                                    |
| 6         |     | % mu_c - 化学势,单位[eV],取值范围为 -3[eV]~3[eV]                                                                                                    |
| 7         |     | % Gamma - 散射率,单位[meV]                                                                                                    |
| 8         |     | % T - 温度,单位[K],取值范围为 100[K]~3000[K]                                                                                                    |
| 9         |     | % t_g - 单层石墨烯厚度,单位[nm]                                                                                                    |
| 10        |     | % N_g - 石墨烯层数                                                                                                    |
| 11        |     | % solooloolooloolooloolooloolooloolooloolo                                                                                                    |
| 12        |     | % *** 输出参数说明: ************************************                                                                                                    |
| 13        |     | % sigma - 面内电导率,单位为[S]                                                                                                    |
| 14        |     | % epsilon - 相对介电常数                                                                                                    |
| 15        |     | % index - 折射率                                                                                                    |
| 16        |     | % spappopologopologopologopologopologopologopologopologopologopologopologo                                                                                                    |
| 17        |     | % *** 参考文献: ************************************                                                                                                    |
| 18        |     | % [1] Eq. 13 in "V. P. Gusyala and a compare and the compare and the compare and the compare and the second second                                                                                                    |
| 19        |     | % [2] Eq. 5.11 in "V. P. Guiner and a management of the second state of the second state of the second sta |
| 20        |     | % [3] Eq. 8 in "L. A. Falk( and have a second by the second by the secon |
| 21        |     | % [4] Eq. 1 in "L. A. Falk(                                                                                                    |
| 22        |     | % [5] Eq. 1 in "L. A. Falk(                                                                                                    |
| 23        |     | % [6] Eq. 1 in "G. W. Hanson J. Band, Band Band, Band Band, Band, Band, Band, Band, Band, Band, Band, Band, Band                                                                                                    |
| 24        | -   | % stologologologologologologologologologolo                                                                                                    |
| 25        |     |                                                                                                    |

本案例还给出了两个例子,分别名为"example1.m"和"example2.m"(见前面的文件目 录截图),以展示这 5 个函数的用法。

- · "example1.m"对比了这 5 种公式在 THz 波段的计算结果,结果表明 5 种公式计算结果完全相同;
- · "example2.m"利用 Hanson 的公式计算了石墨烯在 3~8 THz 范围内不同化学势的介 电常数,并与论文《A perfect absorber made of a graphene micro-ribbon metamaterial》对 比,计算结果与论文中的图完全一致。

两个例子的代码截图和结果图转到下页中展示。

(转下页)

如需购买案例请到作者个人主页:<u>http://opt-simul.com/</u> 备用主页:<u>https://mbd.pub/o/opt\_simul/work</u> 淘宝店铺:<u>https://shop511834854.taobao.com/</u> example1.m 的代码:

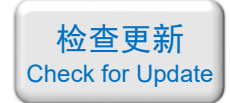

```
example1.m × +
        freq = 3:0.05:8; % 频率(THz)
 1 -
        mu_c = 0.3;
                          % 化学势 (eV)
 2 -
                          % 散射率 (meV)
        Gamma = 0.5;
 3 -
        T = 300;
                          % 温度(K)
 4 -
                          % 单层石墨烯厚 (nm)
 5 —
        t_g = 0.335;
                          % 石墨烯层数
        N_g = 1;
 6 -
 7
        % 下面是 5 种不同的公式计算石墨烯的电导率、介电常数、折射率
 8
 9 -
        [sigma1, epsilon1, index1] = Graphene_Kubo( freq, mu_c, Gamma, T, t_g, N_g );
10 -
        [sigma2, epsilon2, index2] = Graphene_Falkovsky1( freq, mu_c, Gamma, T, t_g, N_g );
11 -
        [sigma3, epsilon3, index3] = Graphene_Falkovsky2( freq, mu_c, Gamma, T, t_g, N_g);
        [sigma4, epsilon4, index4] = Graphene_Hanson( freq, mu_c, Gamma, T, t_g, N_g );
12 -
13 -
        [sigma5, epsilon5, index5] = Graphene_Drude( freq, mu_c, Gamma, T, t_g, N_g);
14
15
        % 画图:
        figure; hold on;
16 -
17 -
        plot(freq, real(sigma1));
18 -
        plot(freq, real(sigma2));
19 -
        plot(freq, real(sigma3));
20 -
        plot(freq, real(sigma4));
21 -
        plot(freq, real(sigma5));
22 -
        legend(["Kubo", "Falkovsky1", "Falkovsky2", "Hanson", "Drude"]);
23
24 -
        figure; hold on;
25 -
        plot(freq, imag(sigma1));
26 -
        plot(freq, imag(sigma2));
27 -
        plot(freq, imag(sigma3));
28 -
        plot(freq, imag(sigma4));
29 -
        plot(freq, imag(sigma5));
30 -
        legend(["Kubo", "Falkovsky1", "Falkovsky2", "Hanson", "Drude"]);
31
```

example1.m 绘制的结果:

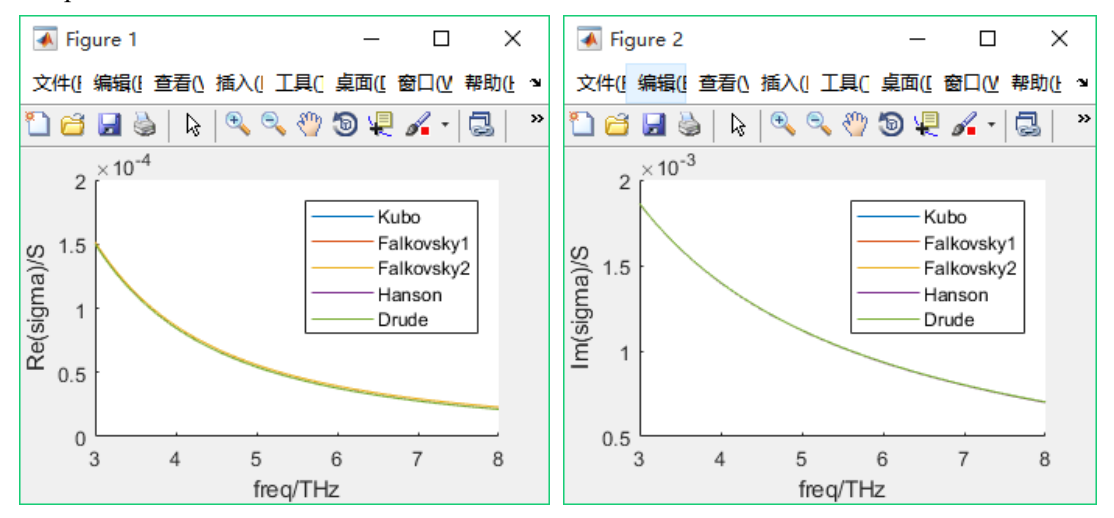

(转下页)

如需购买案例请到作者个人主页:<u>http://opt-simul.com/</u>备用主页:<u>https://mbd.pub/o/opt\_simul/work</u> 淘宝店铺:<u>https://shop511834854.taobao.com/</u> example2.m 的代码:

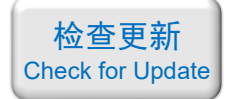

example1.m × example2.m\* × + freq = 3:0.05:8; % 频率(THz) 1 -% 化学势 (eV) 2 %mu\_c = 0.05; 3 -Gamma = 0.1; % 散射率 (meV) % 温度 (K) T = 300: 4 -% 单层石墨烯厚(nm) 5 t\_g = 1; N g = 1;% 石墨烯层数 6 -7 8 figure; hold on; 9 -□ for mu\_c = 0.05:0.05:0.2 10 -[sigma, epsilon, index] = Graphene\_Hanson( freq, mu\_c, Gamma, T, t\_g, N\_g); 11 plot(freq, real(epsilon)\*1e-3); 12 -- end legend(["muc = 50 meV", "muc = 100 meV", "muc = 150 meV", "muc = 200 meV"], ... 13 -'location', 'southeast'); 14 15 xlabel("freq/THz"); ylabel("Re(epsilon) × 10^-3"); 16 17 figure; hold on; 18 -□ for mu\_c = 0.05:0.05:0.2 19 -[sigma, epsilon, index] = Graphene\_Hanson( freq, mu\_c, Gamma, T, t\_g, N\_g); 20 plot(freq, imag(epsilon)); 21 end 22 legend(["muc = 50 meV", "muc = 100 meV", "muc = 150 meV", "muc = 200 meV"]); 23 xlabel("freq/THz"); ylabel("Im(epsilon)"); axis([-inf inf 0 100]); 24 -

#### example2.m 绘制的结果(与论文中的图对比):

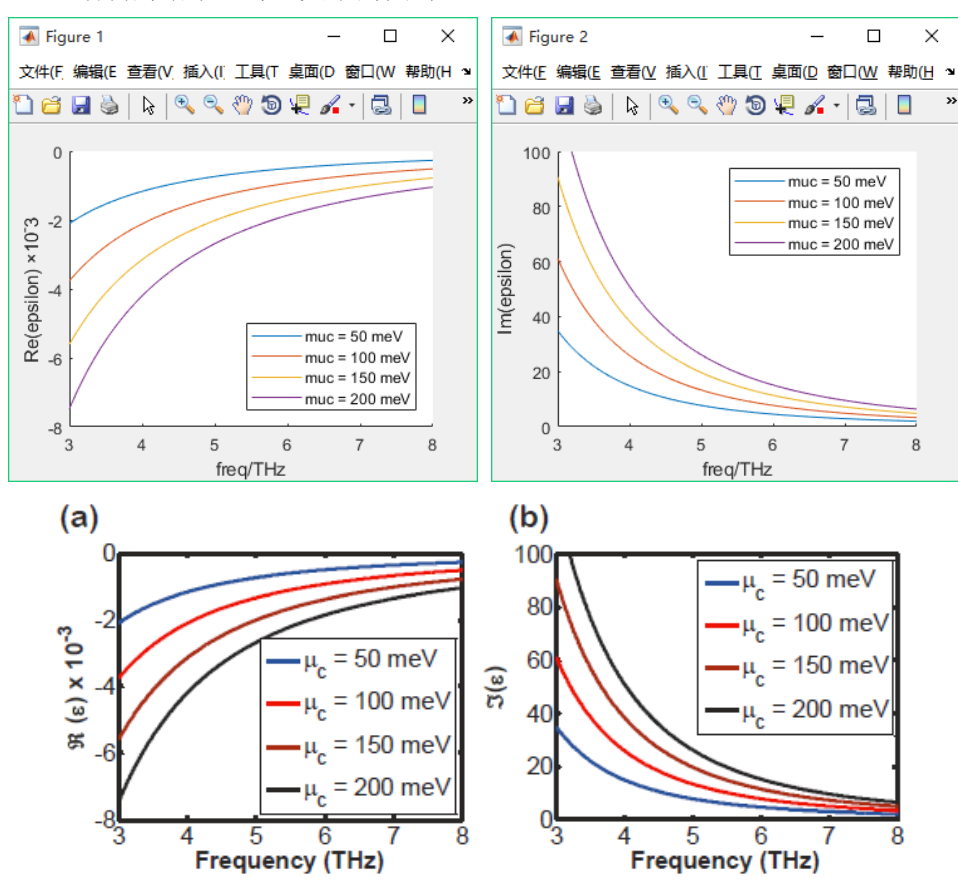

备用主页: <u>https://mbd.pub/o/opt\_simul/work</u>

淘宝店铺: <u>https://shop511834854.taobao.com/</u>

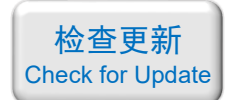

031 – [自编软件]石墨烯的光学常数计算软件(exe 应用程序,免费试用版)

基本介绍:

- **主要内容**:本店自主开发的 Kubo 公式及其 4 种近似公式的计算软件, windows 平台 exe 应用程序;
- 计算所需的内存:无;
- 本案例包含一个本店自主开发的软件。

包含的文件截图:

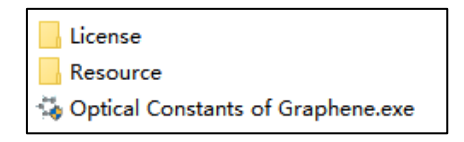

### 详细描述:

石墨烯(Graphene)由于其优异的可调谐性能,是近几年的热门研究对象。在您的研究中加入石墨烯调谐,有望显著提升论文档次。

计算石墨烯光学常数(电导率、介电常数、折射率)的 Kubo 公式比较复杂,正确计算 该公式耗时耗力。

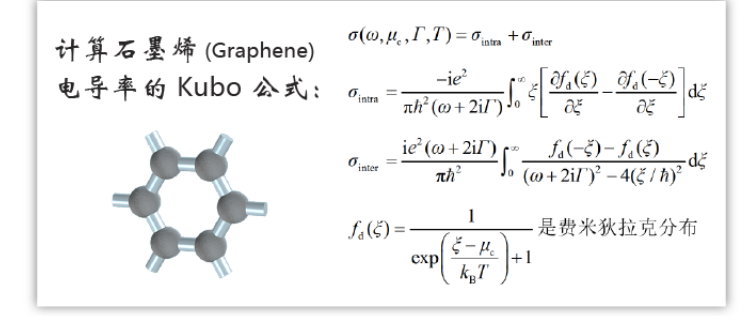

为此,本店自主开发了 Kubo 公式及其 4 种近似公式的计算软件,是一个独立的 exe 应 用程序,可在 windows 平台运行。这 5 种公式分别为:

Kubo 公式 Hanson 提出的近似公式 Falkovsky 提出的第一种近似公式 Falkovsky 提出的第二种近似公式 Drude 模型近似公式

(转下页)

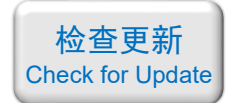

# 软件界面:

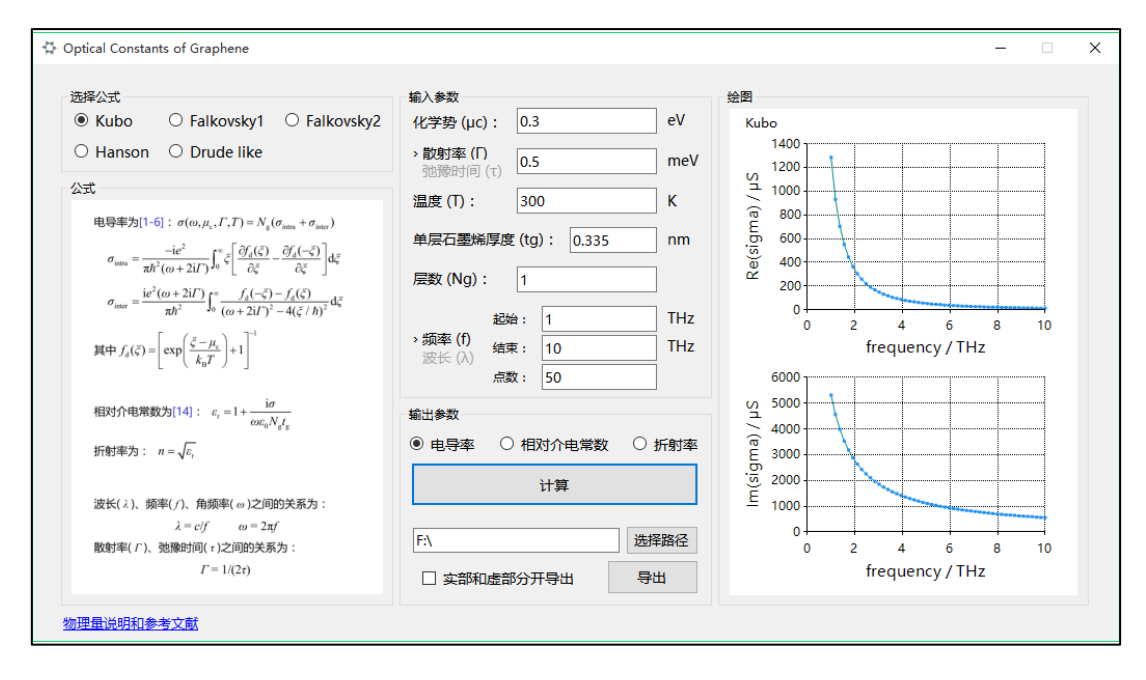

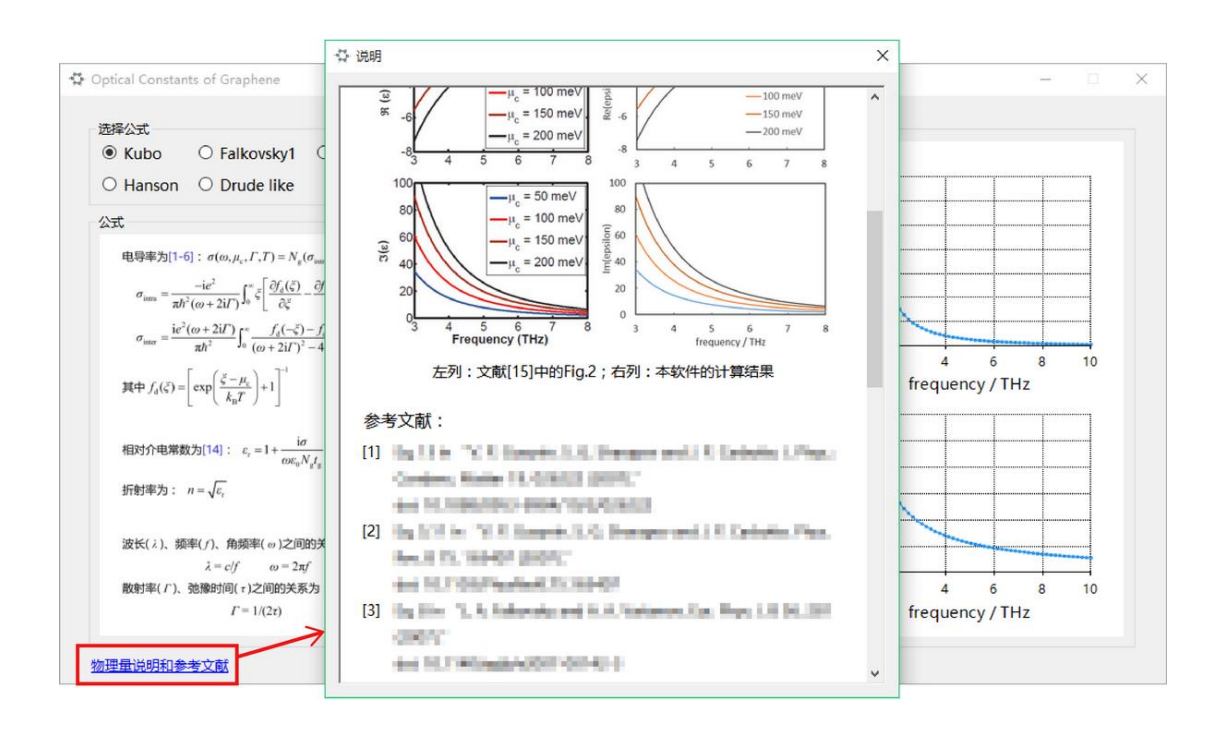

(转下页)

备用主页: <u>https://mbd.pub/o/opt\_simul/work</u>

淘宝店铺: <u>https://shop511834854.taobao.com/</u>

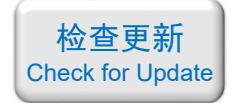

|                                                                                                    | Optical constant of garphene_132367744890086718.txt - 记事本 一 □                                          |
|----------------------------------------------------------------------------------------------------|----------------------------------------------------------------------------------------------------|
|                                                                                                    | 文件(F) 编辑(E) 格式(O) 查看(V) 帮助(H)                                                                          |
| Optical Constants of Graphene                                                                                                    | % Kubo                                                                                                 |
|                                                                                                    | % mu_c = 0.3eV                                                                                         |
| 选择公式                                                                                                    | % Gamma = 0.5meV                                                                                       |
| Kubo O Falkovsky1 O Falkovsky2                                                                                                    | % T = 300K                                                                                             |
|                                                                                                    | % f = 1 10THz                                                                                          |
|                                                                                                    | f/THz Re(sigma)/μS Im(sigma)/μS                                                                        |
| 公式                                                                                                    | 1 1284. 01647850831 5309. 71609393772                                                                  |
|                                                                                                    | 1. 18367346938776 931. 188221921623 4557. 7767                                                         |
| 明時率为[1-b]: $\sigma(\omega, \mu_c, I, I) = N_g(\sigma_{inter} + \sigma_{inter})$                                                                                                    | 1. 36734693877551 704. 913390710707 3985. 4579                                                         |
| $\sigma_{intra} = \frac{-ie^2}{2} \left[ \sum_{k=0}^{\infty} \overline{\zeta} \left[ \frac{\partial f_k(\zeta)}{\partial z} - \frac{\partial f_k(-\zeta)}{\partial z} \right] d\zeta$                                                                                                    | 1. 55102040816327 551. 586856534174 3537. 3040                                                         |
| $= \pi h^{\circ} (\omega + 2iI)^{\varphi_0} [\partial \zeta  \partial \zeta ]$                                                                                                    | 1. 73469387755102 443. 085602071187 3177. 7944                                                         |
| $\sigma_{inter} = \frac{ie^2(\omega + 2i\Gamma)}{\pi \hbar^2} \int_0^\infty \frac{f_d(-\xi) - f_d(\xi)}{(\omega + 2i\Gamma)^2} \frac{d\xi}{d\xi} d\xi$                                                                                                    | 1. 91836734693878 363. 57653050939 2883. 46311793888                                                   |
| $40^{-1} - 4(\zeta / n)$                                                                                                    | 2. 10204081032003 303. 019300721303 2038. 3104                                                         |
| 其中 $f_d(\zeta) = \exp\left(\frac{\zeta - \mu_c}{\zeta}\right) + 1$                                                                                                    | 2. 285/14285/1429 257. 31239995078 2431. 10522480350<br>2. 46029775510204 200, 217552262000 2052, 7556 |
| $\begin{bmatrix} k_{\rm B}T \end{bmatrix}$                                                                                                    | 2.40950775510204 220.017555200900 2255.7550                                                            |
| 1.                                                                                                    | 2. 0550012244898 191. 555179207517 2100. 29012821095                                                   |
| 相対介电常数为[14]: $c_r = 1 + \frac{1\sigma}{\omega \epsilon_r N t_r}$                                                                                                    |                                                                                                    |
| and the second second s |                                                                                                    |
| 折射率方: $n = \sqrt{\varepsilon_r}$                                                                                                    |                                                                                                    |
|                                                                                                    | 计算 😳 2000                                                                                              |
| 波长(λ)、频率(f)、角频率(ω)之间的关系为:                                                                                                    | ⊑ 1000                                                                                                 |
| $\lambda = c/f$ $\omega = 2\pi f$                                                                                                    |                                                                                                    |
| 散射率( $\Gamma$ )、弛豫时间( $\tau$ )之间的关系为:                                                                                                    |                                                                                                    |
| $\Gamma = 1/(2\tau)$                                                                                                    | □ 实部和虚部分开导出 导出 frequency / THz                                                                         |
|                                                                                                    |                                                                                                    |

利用 Hanson 的公式计算了石墨烯在 3 ~ 8 THz 范围内不同化学势的介电常数,并与论 文《A perfect absorber made of a graphene micro-ribbon metamaterial》对比,计算结果与论文 中的图完全一致:

| 择公式                                                                                                    | 输入参数                                                                                                    | 绘图                                                                                                    |
|----------------------------------------------------------------------------------------------------|----------------------------------------------------------------------------------------------------|----------------------------------------------------------------------------------------------------|
| Kubo O Falkovsky1 O Falkovsky2                                                                                                    | 化学势 (μc): 0.1 e                                                                                                    | V Hanson                                                                                                    |
| Hanson 🔿 Drude like                                                                                                    | → 散射率 (F) 0.1 n                                                                                                    | -500                                                                                                    |
| त्ते                                                                                                    | 弛豫时间 (T)                                                                                                    | ⇒ -1000                                                                                                    |
|                                                                                                    | 温度 (T): 300 K                                                                                                    | မြို့ -1500                                                                                                    |
| 电导率为[11]: $\sigma(\omega, \mu_c, T, T) = N_g(\sigma_{istra} + \sigma_{ister})$                                                                                                    | 单层石墨烯厚度 (tg): 1 n                                                                                                    | m 2500                                                                                                    |
| $\sigma_{intra} = \frac{ie^2k_BT}{\pi\hbar^2(\omega + 2i\Gamma)} \left  \frac{\mu_e}{k_T} + 2\ln(1 + e^{-\frac{N_e}{k_BT}}) \right $                                                                                                    |                                                                                                    | -2000                                                                                                    |
|                                                                                                    | 层数 (Ng): 1                                                                                                    | -3500                                                                                                    |
| $\sigma_{inter} = \frac{1e^{-}}{4\pi\hbar} \ln \left  \frac{2 \mu_c  - (\omega + 2i\Gamma)\hbar}{2 \mu_c  + (\omega + 2i\Gamma)\hbar} \right $                                                                                                    | 起始: 3 T                                                                                                    | Hz -4000                                                                                                    |
|                                                                                                    | →频率 (f)<br>结束: 8 T                                                                                                    | Hz frequency / THz                                                                                                    |
| 相对介电常数为[5]: $\varepsilon_r = 1 + \frac{i\sigma}{\omega \epsilon N t}$                                                                                                    | 波长 (入)                                                                                                    | 70                                                                                                    |
| tratury - n - 10                                                                                                    |                                                                                                    | 60                                                                                                    |
| $\pi_{133} = \sqrt{\varepsilon_{1}}$                                                                                                    | 输出参数                                                                                                    | Ê 50                                                                                                    |
| 波长(2) 「極率(1) 負極率(1)之间的关系为・                                                                                                    | <ul> <li>○ 电导率</li> <li>● 相对介电常数</li> <li>○ 折射</li> </ul>                                                                                                    |                                                                                                    |
| $\lambda = c/f$ $\omega = 2\pi f$                                                                                                    | 计算                                                                                                    |                                                                                                    |
| 散射率(Γ)、弛豫时间(τ)之间的关系为:                                                                                                    |                                                                                                    | 10                                                                                                    |
| $\Gamma = 1/(2\tau)$                                                                                                    | F:\ 选择路                                                                                                    |                                                                                                    |
|                                                                                                    |                                                                                                    | frequency / THz                                                                                                    |
|                                                                                                    |                                                                                                    |                                                                                                    |
| <u>:里說明相參考又刪</u>                                                                                                    | (1)                                                                                                    |                                                                                                    |
| (a)                                                                                                    | (b)                                                                                                    |                                                                                                    |
| (a)                                                                                                    | (b)<br>100                                                                                                    | μ = 50 meV                                                                                                    |
| (a)                                                                                                    | (b)                                                                                                    | $-\mu_c = 50 \text{ meV}$                                                                                                    |
| (a)                                                                                                    | (b)<br>100<br>80                                                                                                    | $-\mu_{c} = 50 \text{ meV}$ $-\mu_{c} = 100 \text{ meV}$                                                                                        |
| (a)                                                                                                    | (b)<br>100<br>80<br>100<br>80<br>60                                                                                                    | $-\mu_{c} = 50 \text{ meV}$<br>$-\mu_{c} = 100 \text{ meV}$<br>$-\mu_{c} = 150 \text{ meV}$                                                     |
| (a)                                                                                                    | (b)<br>100<br>80<br>$u_c = 50 \text{ meV}$<br>$\omega$                                                                                                    | $-\mu_{c} = 50 \text{ meV}$<br>$-\mu_{c} = 100 \text{ meV}$<br>$-\mu_{c} = 150 \text{ meV}$                                                     |
| (a)<br><sub>c</sub> -2<br><sub>c</sub> -2<br><sub></sub> | (b)<br>100<br>100<br>80<br>100<br>80<br>100<br>80<br>100<br>80<br>80<br>100<br>80<br>80<br>100<br>80<br>100<br>80<br>100<br>80<br>100<br>80<br>100<br>80<br>100<br>80<br>100<br>80<br>100<br>100<br>80<br>100<br>100<br>80<br>100<br>100<br>100<br>80<br>100<br>100<br>100<br>80<br>100<br>1000<br>1000<br>100  | $-\mu_{c} = 50 \text{ meV}$<br>$-\mu_{c} = 100 \text{ meV}$<br>$-\mu_{c} = 150 \text{ meV}$<br>$-\mu_{c} = 200 \text{ meV}$                     |
| (a)<br><sub>c</sub> -2<br><sub>c</sub> -01 × (3) %                                                                                                    | (b)<br>100<br>100<br>80<br>100<br>80<br>80<br>100<br>80<br>80<br>100<br>80<br>80<br>100<br>80<br>100<br>80<br>100<br>80<br>100<br>80<br>100<br>80<br>100<br>80<br>100<br>80<br>100<br>100<br>80<br>100<br>100<br>100<br>80<br>100<br>100<br>100<br>80<br>100<br>1000<br>1000<br>100<br>100<br>100 | $-\mu_{c} = 50 \text{ meV}$<br>$-\mu_{c} = 100 \text{ meV}$<br>$-\mu_{c} = 150 \text{ meV}$<br>$-\mu_{c} = 200 \text{ meV}$                     |
| (a)<br>(a)<br>(b)<br>(c)<br>(c)<br>(c)<br>(c)<br>(c)<br>(c)<br>(c)<br>(c                                                                                                    | (b)<br>100<br>100<br>80<br>100<br>80<br>80<br>100<br>80<br>80<br>100<br>80<br>80<br>100<br>80<br>100<br>80<br>100<br>80<br>100<br>80<br>100<br>80<br>100<br>80<br>100<br>80<br>100<br>80<br>100<br>100<br>80<br>100<br>100<br>80<br>100<br>100<br>100<br>80<br>100<br>1000<br>1000<br>100  | $-\mu_{c} = 50 \text{ meV}$<br>\mu_{c} = 100 meV<br>\mu_{c} = 150 meV<br>\mu_{c} = 200 meV                                                      |
| (a)<br>(a)<br>(a)<br>(a)<br>(a)<br>(a)<br>(b)<br>(c)<br>(c)<br>(c)<br>(c)<br>(c)<br>(c)<br>(c)<br>(c                                                                                                    | (b)<br>100<br>100<br>80<br>100<br>80<br>80<br>100<br>80<br>80<br>100<br>80<br>100<br>80<br>100<br>80<br>100<br>80<br>100<br>80<br>100<br>80<br>100<br>80<br>100<br>80<br>100<br>80<br>100<br>100<br>80<br>100<br>100<br>80<br>100<br>100<br>80<br>100<br>100<br>100<br>80<br>100<br>1000<br>1000<br>100  | $-\mu_{c} = 50 \text{ meV} \\ -\mu_{c} = 100 \text{ meV} \\ -\mu_{c} = 150 \text{ meV} \\ -\mu_{c} = 200 \text{ meV} $                          |
| (a)<br><sup>c</sup> 01 × (a)<br><sup>c</sup> 01 × (a)<br><sup>c</sup> 01 × (a)<br><sup>c</sup> 01 × (a)<br><sup>c</sup> 01 × (a)<br><sup>c</sup> 01 × (a)<br><sup>c</sup> 01 × (a)<br><sup>c</sup> 01 × (a)<br><sup>c</sup> 01 × (a)<br><sup>c</sup> 01 × (b)<br><sup>c</sup> 01 × (b                                                                                                    | (b)<br>100<br>100<br>80<br>100<br>80<br>100<br>80<br>100<br>80<br>100<br>80<br>100<br>80<br>100<br>80<br>100<br>80<br>100<br>80<br>100<br>80<br>100<br>100<br>80<br>100<br>100<br>80<br>100<br>100<br>80<br>100<br>100<br>100<br>80<br>100<br>1000<br>1000<br>1000<br>1000<br>1000<br>1000<br>1000<br>1000<br>1 | $-\mu_{c} = 50 \text{ meV} \\ -\mu_{c} = 100 \text{ meV} \\ -\mu_{c} = 150 \text{ meV} \\ -\mu_{c} = 200 \text{ meV} $                          |
| (a)                                                                                                    | (b)<br>100<br>100<br>80<br>100<br>80<br>80<br>100<br>80<br>80<br>100<br>80<br>100<br>80<br>100<br>80<br>100<br>80<br>100<br>80<br>100<br>80<br>100<br>80<br>100<br>100<br>80<br>100<br>100<br>80<br>100<br>100<br>100<br>80<br>100<br>1000<br>1000<br>1000<br>1000<br>1000<br>1000<br>1000<br>1000<br>10 | $\mu_{c} = 50 \text{ meV}$<br>$-\mu_{c} = 100 \text{ meV}$<br>$-\mu_{c} = 150 \text{ meV}$<br>$-\mu_{c} = 200 \text{ meV}$<br>4 = 5 = 6 = 7 = 8 |

软件截图中计算的是论文中的红色线

如需购买案例请到作者个人主页:<u>http://opt-simul.com/</u> 备用主页:<u>https://mbd.pub/o/opt\_simul/work</u> 淘宝店铺:<u>https://shop511834854.taobao.com/</u>

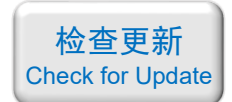

032 – Matlab VO<sub>2</sub>的光学常数计算代码(Matlab 文件+参考文献, 189 元)

### 基本介绍:

- **主要内容**:参考四篇 SCI 论文,基于 Matlab 编写了 VO<sub>2</sub> 的电导率、介电常数、折射率 计算代码,并列举 7 个例子帮助大家理解;
- 计算所需的内存:无;
- 本案例包含 Matlab 程序文件和参考文献。

### 包含的文件截图:

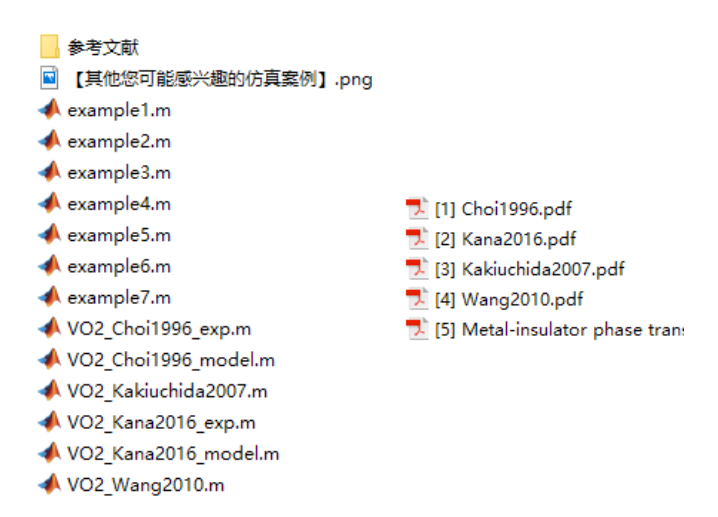

# 详细描述:

二氧化钒(VO<sub>2</sub>)是一种相变材料,其物理和化学性质可以通过改变温度来大幅度地调节,从而可以用来设计温控器件。

VO<sub>2</sub> 的相变温度在  $T_0 \approx 68$  ℃ 附近,

- · 当温度低于 To 时为绝缘态,展现出电介质的特性
- · 当温度高于 T<sub>0</sub> 时为金属态,展现出金属的特性,可以导电。

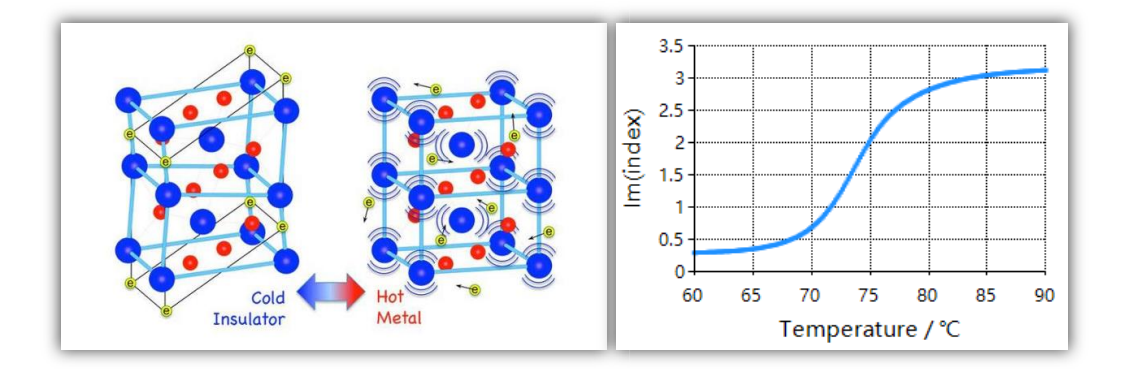

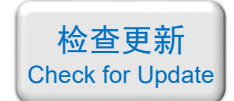

VO<sub>2</sub> 的相变特性主要在其电导率、介电常数、折射率等参数上体现出来,也就是说 VO<sub>2</sub> 的这些光学参数不仅是频率(ω)的函数,也是温度(*T*)的函数。更麻烦的是,这些物理量还都 是复数,即:

$$\sigma = \sigma'(\omega, T) + i\sigma''(\omega, T)$$
  

$$\varepsilon = \varepsilon'(\omega, T) + i\varepsilon''(\omega, T)$$
  

$$n = n'(\omega, T) + in''(\omega, T)$$

目前人们主要通过两种方式来对 VO2 的光学性质进行建模:

- **第一种**是认为 VO<sub>2</sub> 在任意温度下的介电常数都满足 Drude 模型,然后将等离子体 频率和碰撞频率拟合成温度的函数
- **第二种**是认为 VO<sub>2</sub> 的金属态满足 Drude 模型,绝缘态的介电常数是一个不随温度 变化的常数,而相变温度附近 VO<sub>2</sub> 是金属态和绝缘态的混合物。利用混合物等效 介质理论求出相变温度附近的介电常数

以上两种方式计算起来都比较繁琐,涉及的计算量很大。

为此,本店参考四篇 SCI 论文,基于 Matlab 编写了 VO2 光学常数计算代码。

由于代码量大,列举的 example 多,这里仅展示代码相对较少的 "example2.m" 及其对 应的 "VO2\_Choi1996\_model()"函数,程序截图如下,注释中详细介绍了每个参数的含义及 参考文献列表:

```
example2.m × +
        % 本例将函数 VO2_Choi1996_mode1() 算出的结果与论文:
 1
        % Ministration property in the second second second second second
 2
        % Fig6ab 中的圆点(实验数据)对比,两者完全一致
 3
 4
 5 -
        clear; clc; clf; close all;
 6
 7 -
        omega_cm = 1600:83:4000;
        1md_um = 1. / (100*omega_cm)*1e6;
 8 -
 9
10 -
        T_{dC} = 88;
        [epsilon, index, sigma] = V02_Choil996_model(1md_um, T_dC, 'steady');
11 -
12
13 -
        figure;
14 -
        plot(omega_cm, real(epsilon), 'o');
15 -
        xlabel('omega(cm^{-1})'); ylabel('epsilon');
        title('Choi1996 Fig. 6(a)');
16 -
17 -
        axis([0, 5000, -100, 20]);
18
19 -
       figure;
        plot(omega_cm, real(sigma)/100, 'o');
20 -
        xlabel('omega(cm^{-1})'); ylabel('sigma(Ohm^{-1} * cm^{-1})');
21 -
22 -
        title('Choi1996 Fig. 6(b)');
        axis([0,5000,0,3000]);
23 -
24
```

备用主页: <u>https://mbd.pub/o/opt\_simul/work</u>

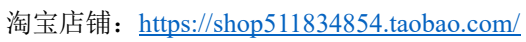

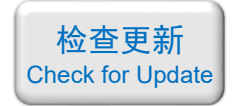

| exa  | ample2.m × VO2_Choi1996_model.m × +                                                               |          |
|------|---------------------------------------------------------------------------------------------------|----------|
| 1    | function [epsilon, index, sigma] = V02_Choi1996_mode1(1md_um, T_dC, state)                        | <u>^</u> |
| 2    | □% 本程序用于计算二氧化钒(VO2)的相对介电常数、折射率、电导率                                                                |          |
| 3    | % 适用温度: 无限制                                                                                       |          |
| 4    | % 适用波长: 2.5 <sup>~</sup> 6.3 um                                                                   |          |
| 5    | %%%% 输入参数:                                                                                        |          |
| 6    | % 1md_um - 波长,单位 um   <<<<<<< 注意单位 <<<<<<<<                                                       |          |
| 7    | % T_dC - 温度, 单位摄氏度                                                                                |          |
| 8    | % state — 表示升温、降温或稳态,输入'up'、'down'或'steady'                                                       |          |
| 9    | %%%% 输出参数:                                                                                        |          |
| 10   | % epsilon - 相对介电常数                                                                                |          |
| 11   | % index - 折射率                                                                                     | ≡        |
| 12   | % sigma - 电导率,单位: S/m                                                                             |          |
| 13   | %%%% 参考文献:                                                                                        |          |
| 14   | 5 Ein beinentigengenehm eine Wit ellie were eine weni densigene versichen.                        |          |
| 15   | -9 listair ionaistan alkana manai nian iara 191 minis di incatsarran airdi sandharmi anarrannan y |          |
| 16   |                                                                                                   |          |
| 17 - | ☐ if(min(1md_um) < 2.5    max(1md_um) > 6.3)                                                      |          |
| 18 - | epsilon = NaN; index = NaN; sigma = NaN; return;                                                  |          |
| 19 — | - end                                                                                             |          |
| 20   |                                                                                                   |          |
| 21   | □   %% 定义常数                                                                                       |          |
| 22 — | eps0 = 8.854187817e-12;                                                                           |          |
| 23 — | e0 = 1.602176634e-19;                                                                             |          |
| 24 - | c = 299792458;                                                                                    |          |
| 25 — | h = 6.62607015e-34;                                                                               |          |
| 00   |                                                                                                   | ¥        |

# example1.m 绘制的结果:

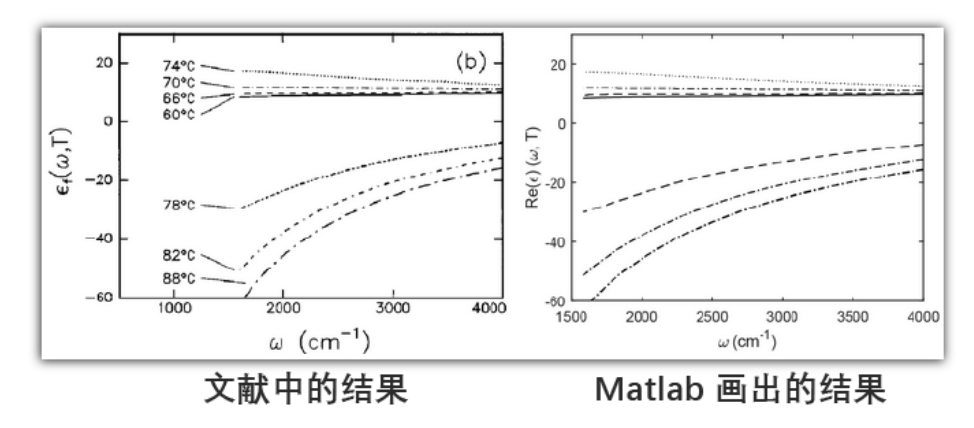

# example2.m 绘制的结果:

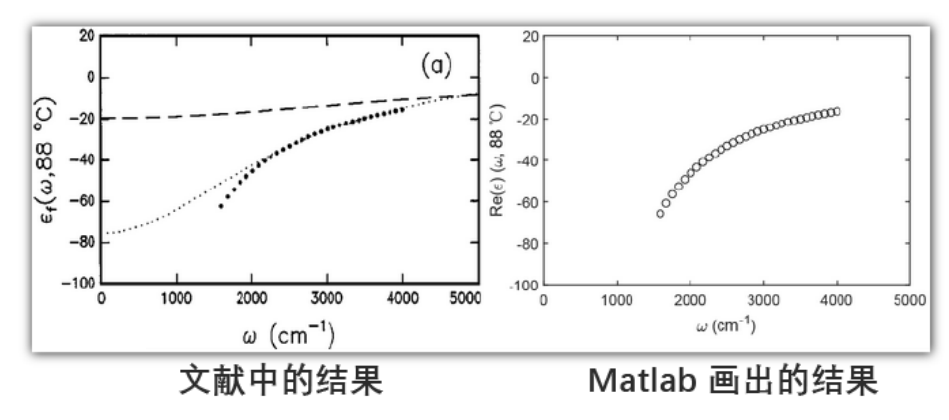

如需购买案例请到作者个人主页:<u>http://opt-simul.com/</u> 备用主页:<u>https://mbd.pub/o/opt\_simul/work</u> 淘宝店铺:<u>https://shop511834854.taobao.com/</u>

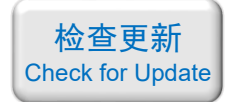

example3.m 绘制的结果:

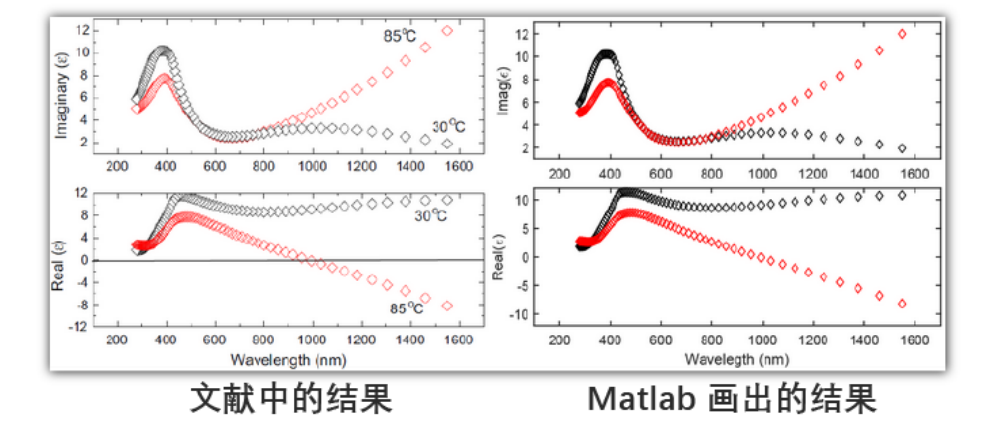

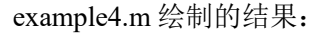

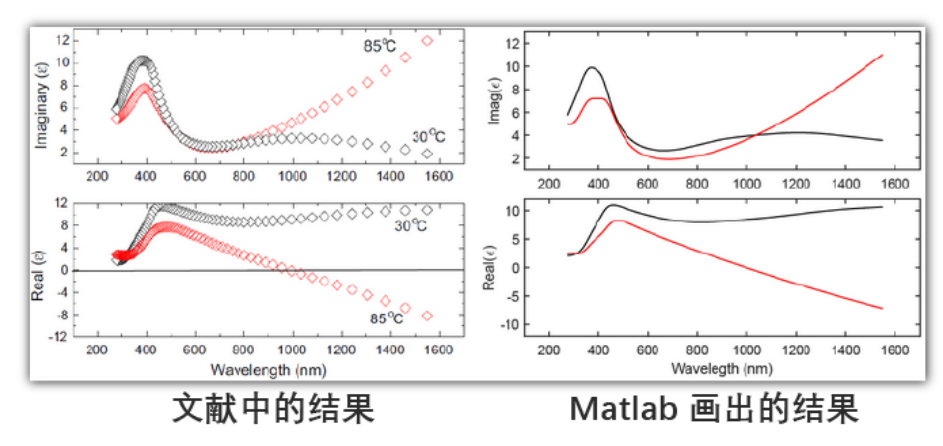

example5.m 和 example6.m(内插图)绘制的结果:

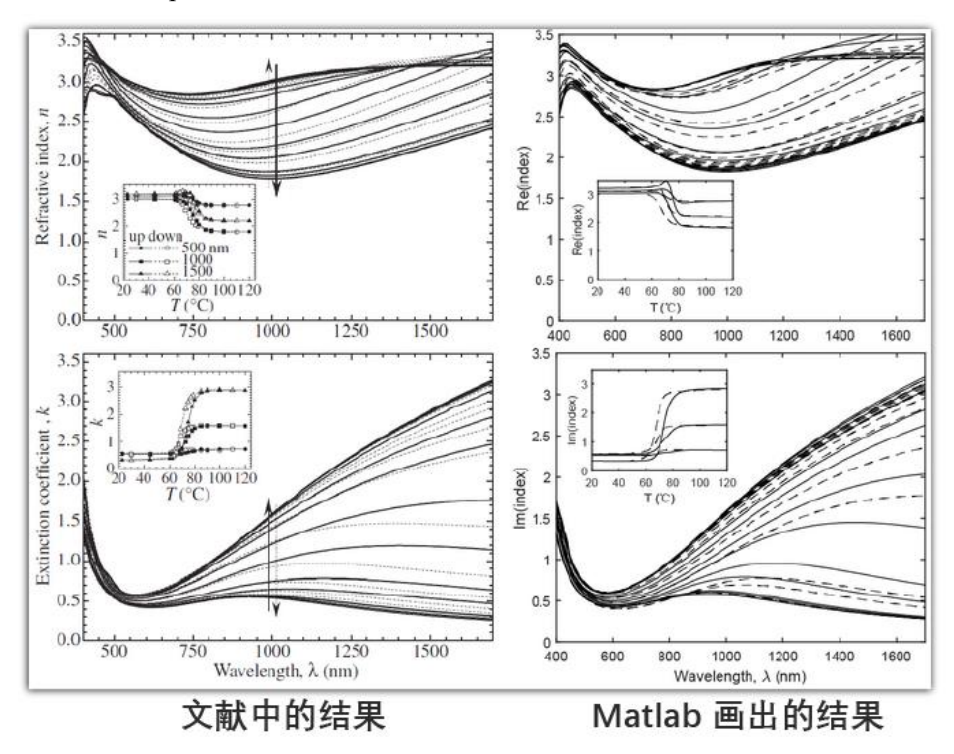

如需购买案例请到作者个人主页:<u>http://opt-simul.com/</u> 备用主页:<u>https://mbd.pub/o/opt\_simul/work</u> 淘宝店铺:<u>https://shop511834854.taobao.com/</u>

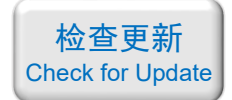

example7.m 绘制的结果:

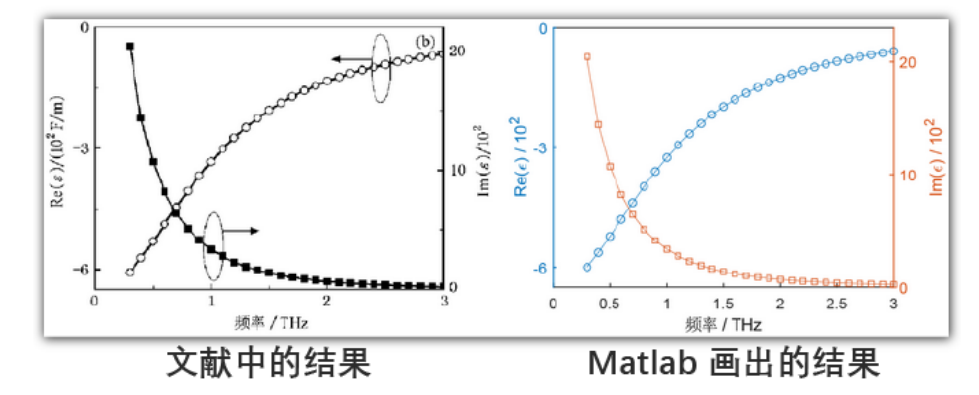

备用主页: <u>https://mbd.pub/o/opt\_simul/work</u>

淘宝店铺: https://shop511834854.taobao.com/

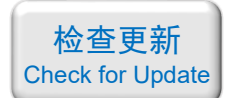

### 033 – [自编软件] VO2 的光学常数计算软件(exe 应用程序,免费试用版)

基本介绍:

- **主要内容**:本店参考四篇 SCI 论文,自主开发了计算 VO<sub>2</sub> 电导率、介电常数、折射率 的计算软件,windows 平台 exe 应用程序;
- 计算所需的内存:无;
- 本案例包含一个本店自主开发的软件。

包含的文件截图:

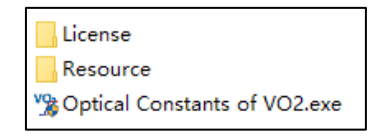

#### 详细描述:

二氧化钒(VO<sub>2</sub>)是一种相变材料,其物理和化学性质可以通过改变温度来大幅度地调节,从而可以用来设计温控器件。

VO<sub>2</sub> 的相变温度在  $T_0 \approx 68$  ℃ 附近,

- · 当温度低于 T<sub>0</sub> 时为绝缘态,展现出电介质的特性
- · 当温度高于 T<sub>0</sub> 时为金属态,展现出金属的特性,可以导电。

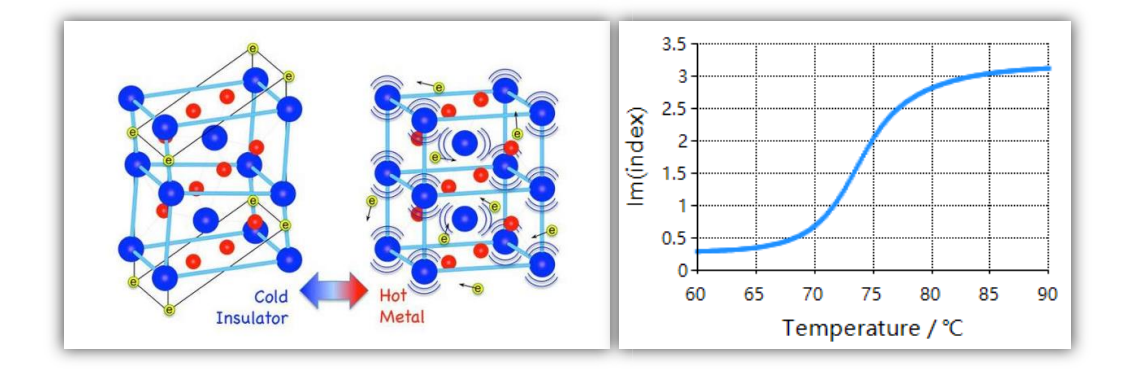

VO<sub>2</sub> 的相变特性主要在其电导率、介电常数、折射率等参数上体现出来,也就是说 VO<sub>2</sub> 的这些光学参数不仅是频率(ω)的函数,也是温度(*T*)的函数。更麻烦的是,这些物理量还都 是复数,即:

$$\sigma = \sigma'(\omega, T) + i\sigma''(\omega, T)$$
  

$$\varepsilon = \varepsilon'(\omega, T) + i\varepsilon''(\omega, T)$$
  

$$n = n'(\omega, T) + in''(\omega, T)$$

目前人们主要通过两种方式来对 VO2 的光学性质进行建模:

- · 第一种是认为 VO<sub>2</sub> 在任意温度下的介电常数都满足 Drude 模型, 然后将等离子体 频率和碰撞频率拟合成温度的函数
- · 第二种是认为 VO<sub>2</sub> 的金属态满足 Drude 模型,绝缘态的介电常数是一个不随温度

备用主页: <u>https://mbd.pub/o/opt\_simul/work</u>

淘宝店铺: <u>https://shop511834854.taobao.com/</u>

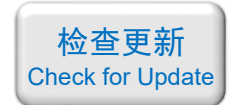

变化的常数,而相变温度附近 VO<sub>2</sub> 是金属态和绝缘态的混合物。利用混合物等效 介质理论求出相变温度附近的介电常数

以上两种方式计算起来都比较繁琐,涉及的计算量很大。

为此,本店参考四篇 SCI 论文,自主开发了 VO<sub>2</sub> 光学常数计算软件,是一个独立的 exe 应用程序,可在 windows 平台运行。

# 软件界面:

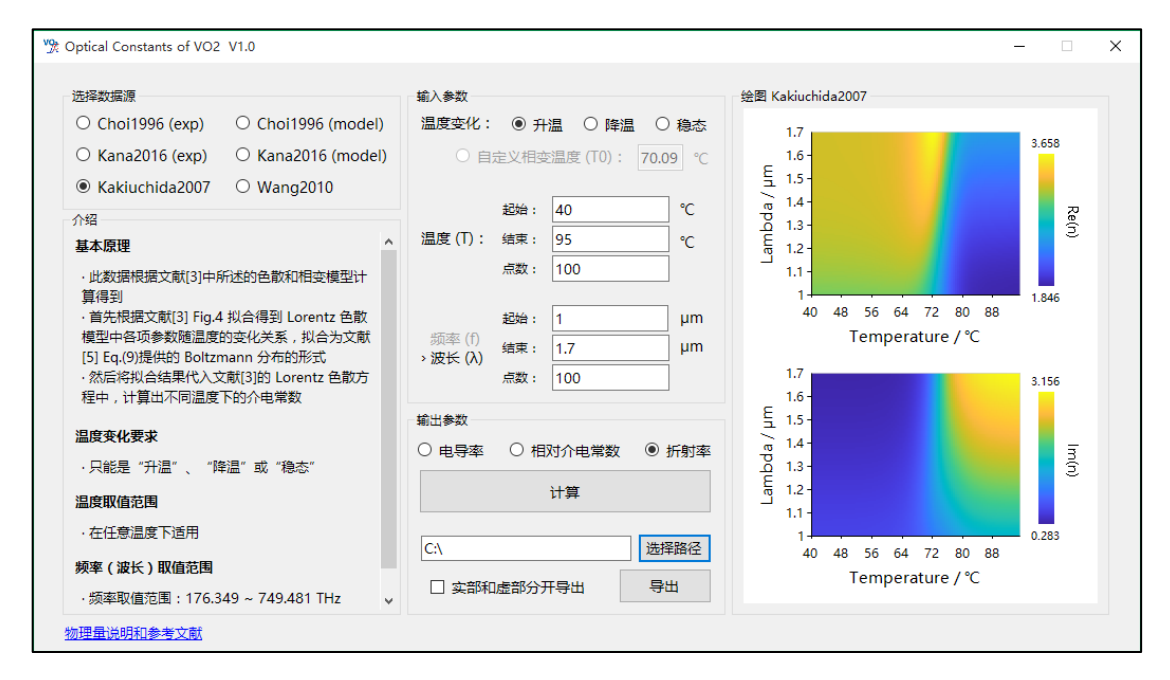

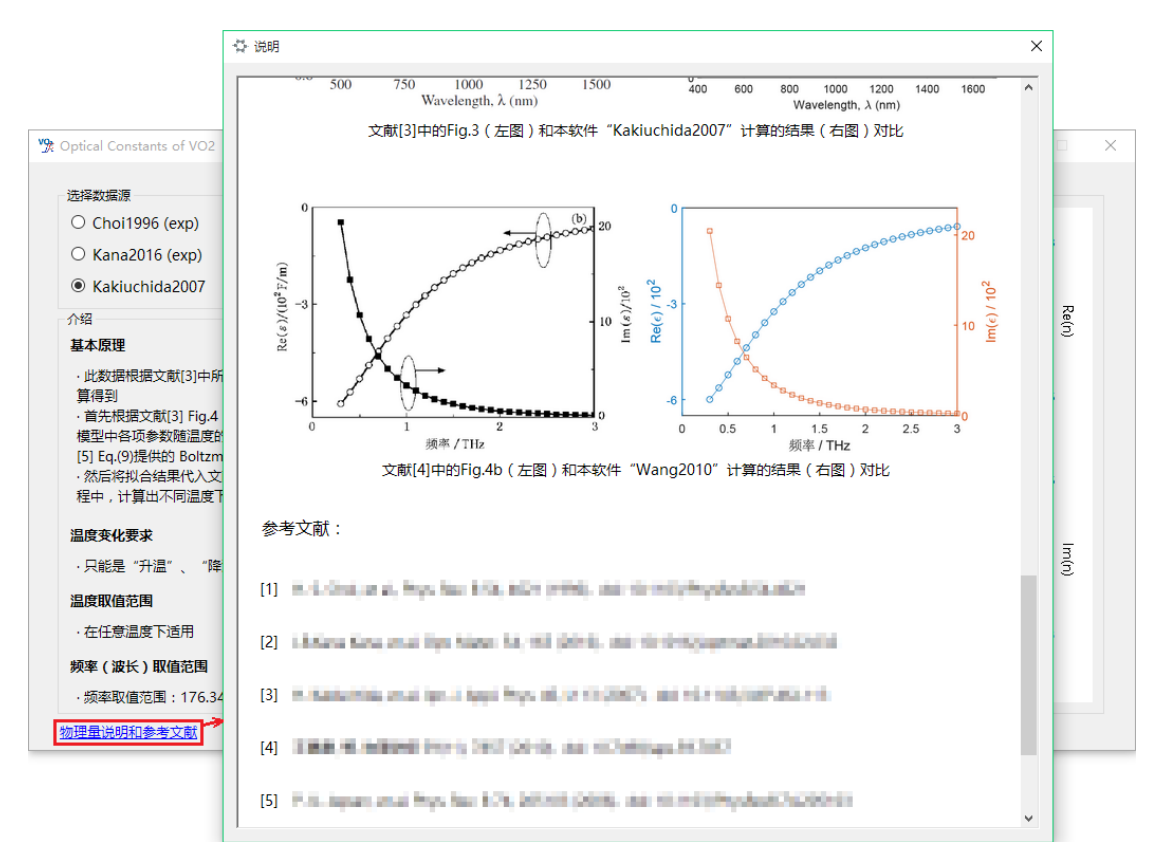

备用主页: https://mbd.pub/o/opt simul/work

淘宝店铺: https://shop511834854.taobao.com/

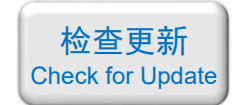

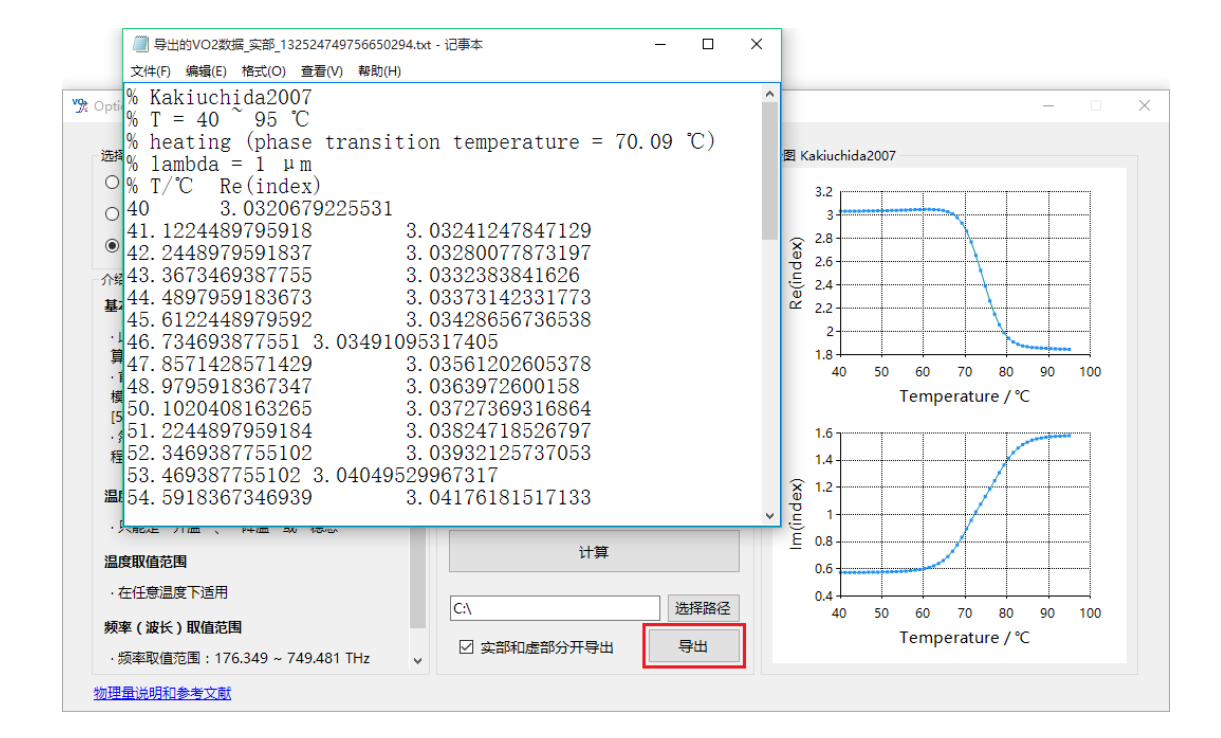

计算结果验证:

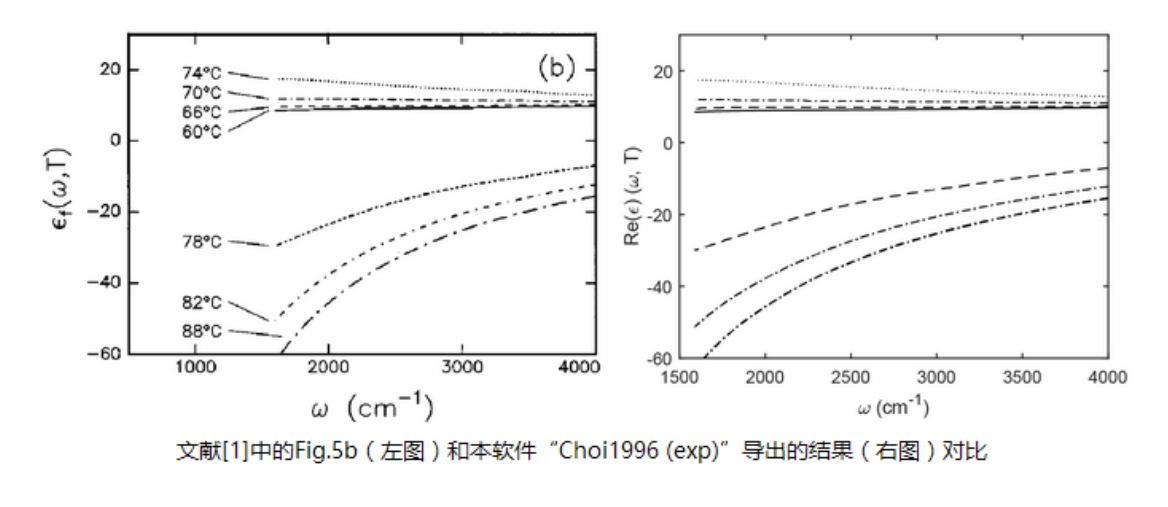

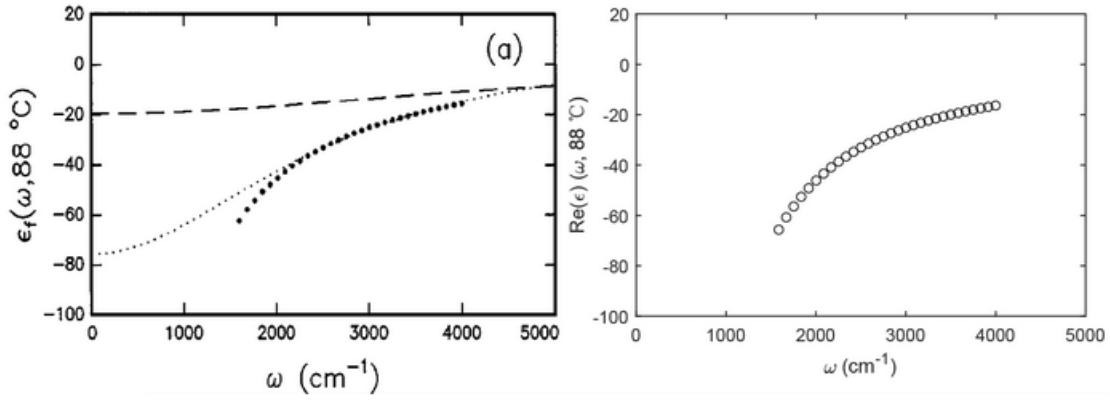

文献[1]中的Fig.6a ( 左图 ) 和本软件 "Choi1996 (model)" 计算的结果 ( 右图 ) 对比

如需购买案例请到作者个人主页:<u>http://opt-simul.com/</u> 备用主页:<u>https://mbd.pub/o/opt\_simul/work</u> 淘宝店铺:<u>https://shop511834854.taobao.com/</u>

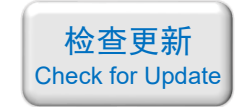

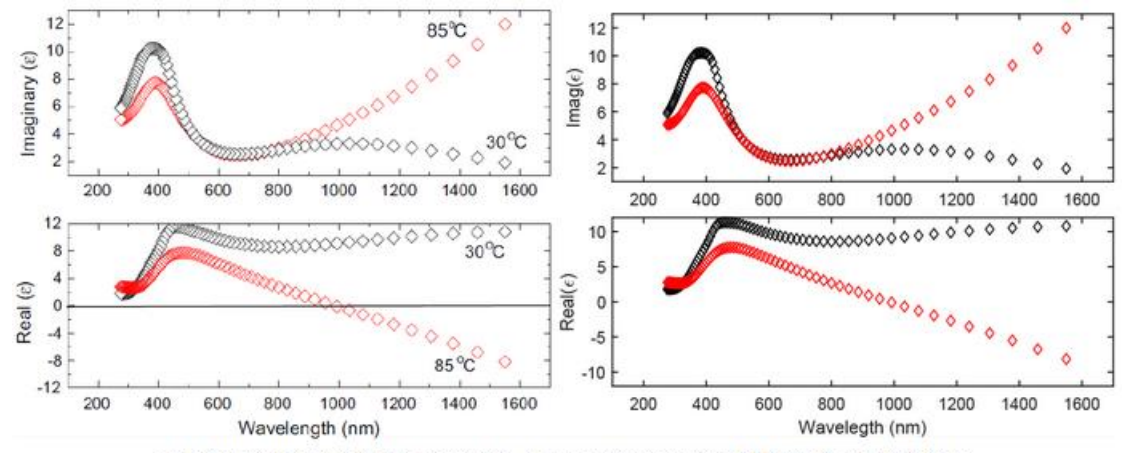

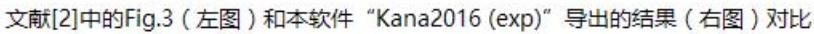

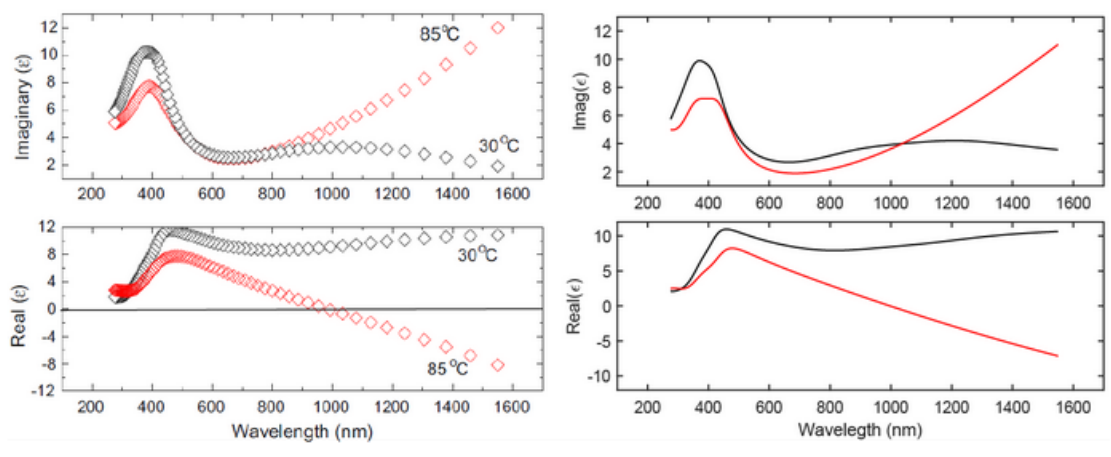

文献[2]中的Fig.3 (左图)和本软件 "Kana2016 (model)" 计算的结果 (右图) 对比

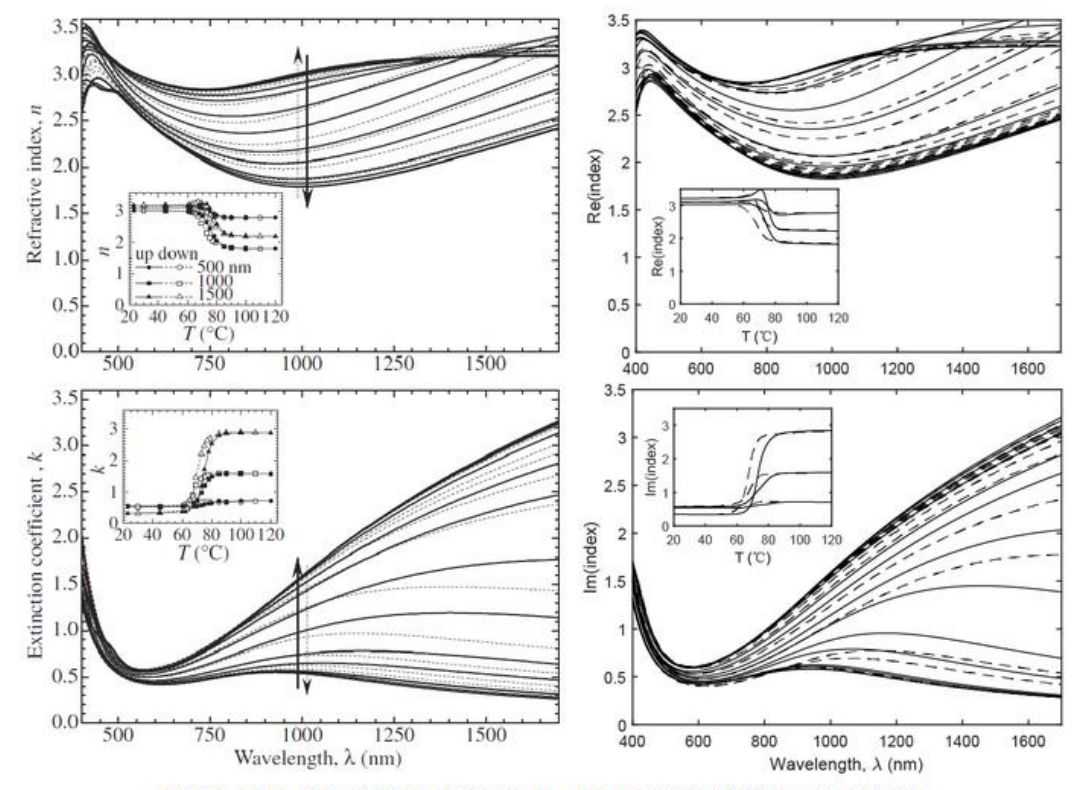

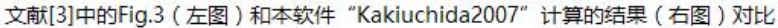

如需购买案例请到作者个人主页:<u>http://opt-simul.com/</u> 备用主页:<u>https://mbd.pub/o/opt\_simul/work</u> 淘宝店铺:<u>https://shop511834854.taobao.com/</u>

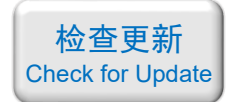

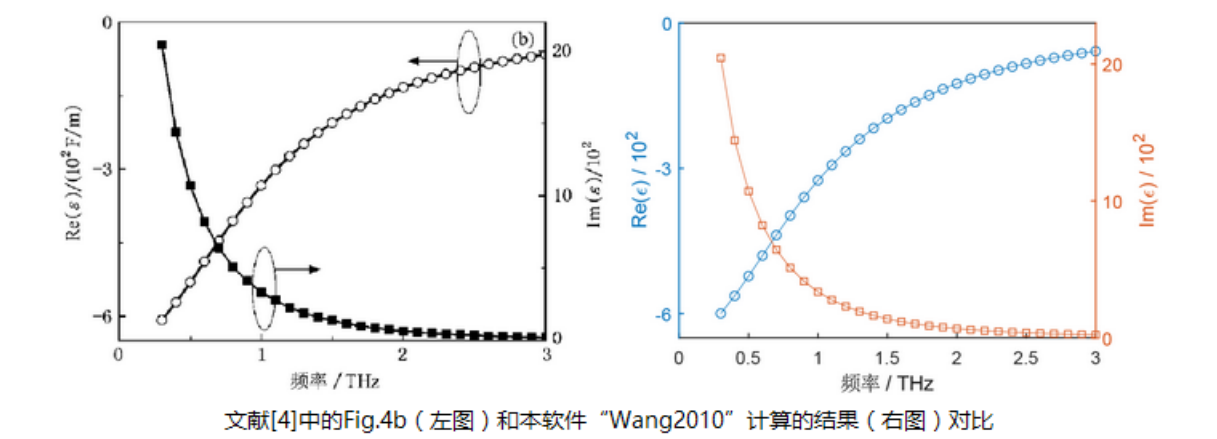

备用主页: <u>https://mbd.pub/o/opt\_simul/work</u>

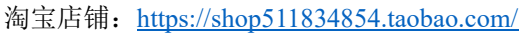

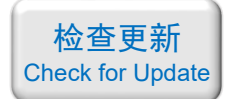

034 - COMSOL 编写代码绘制几何:小球随机嵌在大球中(仅模型文件, 30 元)

# 基本介绍:

- **主要内容**:利用 COMSOL 自带的脚本工具编写代码,绘制复杂的几何结构,本案例绘制了"小球随机嵌在大球中",具体请看下面图片;
- 使用的软件版本为 COMSOL 5.4 (5.4.0.225);
- 计算所需的内存:无;
- 涉及的内容: App 开发器, 模型方法;
- 本案例仅包含模型文件(但有一个如何使用代码的说明文档)。

包含的文件截图:

| 📓 【其他您可能感兴趣的仿真案例】.png |  |
|-----------------------|--|
| 🔁 操作说明.pdf            |  |
| 🕒 小球随机嵌在大球中-几何结构.mph  |  |

# 详细描述:

1、打开模型后看到下图所示的界面,图中左侧的"全局定义-参数 1"中定义了 大球的半径 R0 = 100 nm、小球半径 r0 = 1.5 nm、共画了 300 个小球。

| 🍯   🗅 📂 🔜 💀 🕨 かけ 🖻 🛍 🖷 🏢 🎆 🍇 尾 🔹                                                                                                    |                                                                                                    | 小                                                                                         | 球麵机嚴在大球中-几何结构.mph - COMSOL Multiphysics | – Ø ×                                                                                                    |
|----------------------------------------------------------------------------------------------------|----------------------------------------------------------------------------------------------------|-------------------------------------------------------------------------------------------|-----------------------------------------|----------------------------------------------------------------------------------------------------|
| 文件 主屏幕 定义 几何 材料 物理场 网格                                                                                                    | 研究 结果 开发工具                                                                                                    |                                                                                           |                                         | 2                                                                                                    |
| A         Op         ar 支量         正日号入           App         銀井         参数         Pi 参数         参数         全部均進         全部均進           App         銀井         参数         Pi 参数         Pi 参数         全部均進         全部均進 | k 通加材料 电磁波、频域 添加的速程                                                                                                    | ■ ▲ = ~<br>和建网格 网<br>格注 / 目 研<br>指1・<br>同格 研                                              |                                         |                                                                                                    |
| 模型开发器                                                                                                    | <ul> <li>役置</li> <li>参数</li> <li>杨密: 参数1</li> </ul>                                                                                                    | E                                                                                         |                                         |                                                                                                    |
| (1) ● 原本( 道行之前必然的所有小技能制法)<br>(2) 日外4 (道行之前必然的所有小技能制法)<br>(2) 日外<br>(1) 日本(1) (1) 日<br>(2) 日本(1) (1) 日<br>(2) 日本(1) 日本(1) (2) (2) (2) (2) (2) (2) (2) (2) (2) (2                                                          | <ul> <li>● 条数</li> <li>● 条数</li> <li>● 条数</li> <li>● 条数</li> <li>● 数法支払</li> <li>● 80</li> <li>● 100(mm)</li> <li>● 15.5</li> <li>■ 15.5(mm)</li> <li>● 15.5</li> <li>■ 15.5(mm)</li> <li>● 15.5</li> <li>■ 15.5(mm)</li> <li>● 15.5(mm)</li> <li>● 15.5(mm)<td>  描述<br/>*m 大陸半径<br/>· 今m · 八陸半径<br/>· 八陸小役<br/>· 八陸小役<br/>· · · · · · · · · · · · · · · · · · ·</td><td></td><td>m<br/>0<br/>0<br/>0<br/>0<br/>0<br/>0<br/>0<br/>0<br/>0<br/>0<br/>0<br/>0<br/>0</td></li></ul> | 描述<br>*m 大陸半径<br>· 今m · 八陸半径<br>· 八陸小役<br>· 八陸小役<br>· · · · · · · · · · · · · · · · · · · |                                         | m<br>0<br>0<br>0<br>0<br>0<br>0<br>0<br>0<br>0<br>0<br>0<br>0<br>0                                              |
|                                                                                                    | 5. 可 <b>而</b> #=                                                                                                    |                                                                                           | × 6                                     |                                                                                                    |
|                                                                                                    |                                                                                                    |                                                                                           | 892 MB   1012 MB                        | A CONTRACT OF A CONTRACT OF A CONTRACT OF A CONTRACT OF A CONTRACT OF A CONTRACT OF A CONTRACT OF A CONTRACT OF |

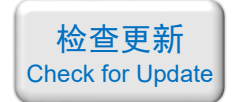

2、展开左侧的"几何 1",如下图,可以看到1个大球和 300 个小球的对象。

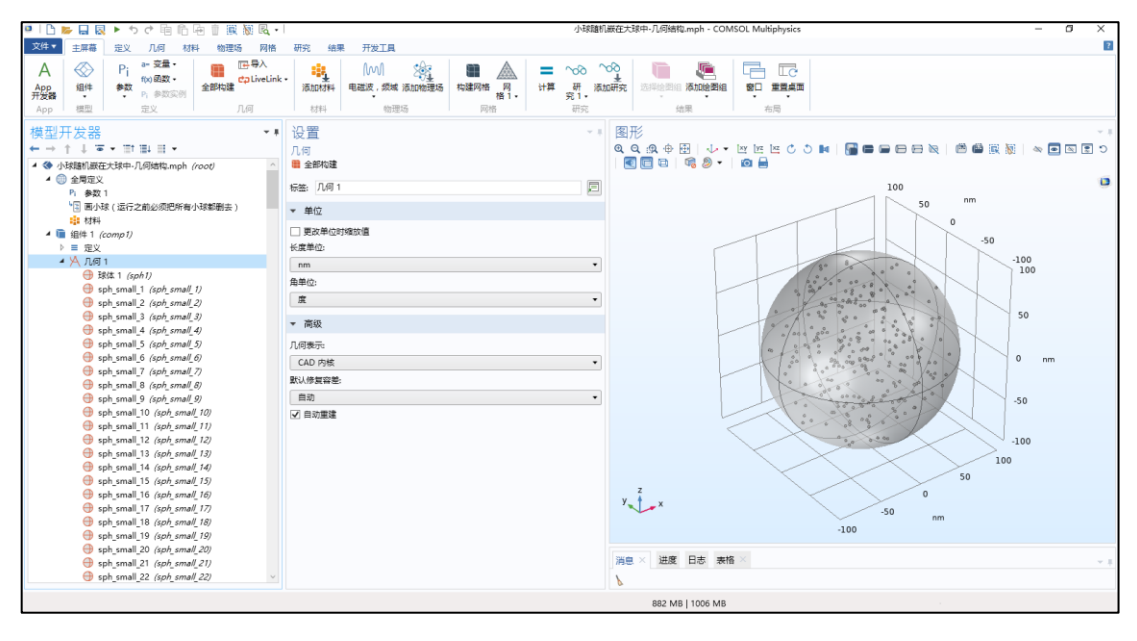

- 3、如果要更改参数,例如将大球半径改为 300 nm、小球半径改为 20 nm、画 100 个小球,按照下面的方法操作:
- (1) 在"参数1"中修改参数,如下图:

| 🍽   🗅 📂 🔒 🕺 🕨 🕇 🔿 🖉 🖷 👘 🖷 🕅 🕅                                                                                                    | R                     |                |                 |                            |
|----------------------------------------------------------------------------------------------------|-----------------------|----------------|-----------------|----------------------------|
| 文件▼ 主屏幕 定义 几何 材料 物理场                                                                                                    | 网格 研究                 | 结果 开发          | Г具              |                            |
| A         〇〇         Pi         a= 变量・<br>fx)函数・         匹导,           App<br>开发器<br>App         24件<br>・         参数<br>・         Pi         参数突的         金数         Call           App         模型         定义         几何 | 入<br>reLink ▼<br>添加   |                | 频域 添加物理场<br>物理场 | <b>や建网格</b> の<br>格1・<br>网格 |
| 模型开发器<br>← → ↑ ↓ ☞ < 盲↑ 盲↓ 目 <<br>▲ ◆ 小球随机嵌在大球中-几何结构.mph (root)                                                                                                    | 设置<br>参数              | 1              |                 | F                          |
| ▲ (冊) 全局定义<br>Pi 参数 1                                                                                                    | ▼ 参数                  |                |                 |                            |
| <ul> <li>◎ 画小球(运行之前必须把所有小球都删去)</li> <li>◎ 材料</li> <li>▲ 1 (comp1)</li> </ul>                                                                                                    | <sup>い</sup> 名称<br>R0 | 表达式<br>300[nm] | 值<br>3E-7 m     | 描述<br>大球半径                 |
| <ul> <li>▶ 三 定义</li> <li>▶ 八 几何 1</li> <li>● 林料</li> </ul>                                                                                                    | r0<br>num_small       | 20[nm]<br>100  | 2E-8 m<br>100   | 小球半径<br>小球个数               |
| <ul> <li>▷ [Mu] 电磁波, 频域 (ewfd)</li> <li>▲ 网格 1</li> <li>▷ </li> <li>▷ 400 研究 1</li> <li>▷ • ● 结果</li> </ul>                                                                                                    |                       |                |                 |                            |

(转下页)

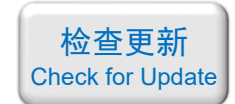

(2) 在"几何1"中将所有的小球删去,只保留大球,如下图:

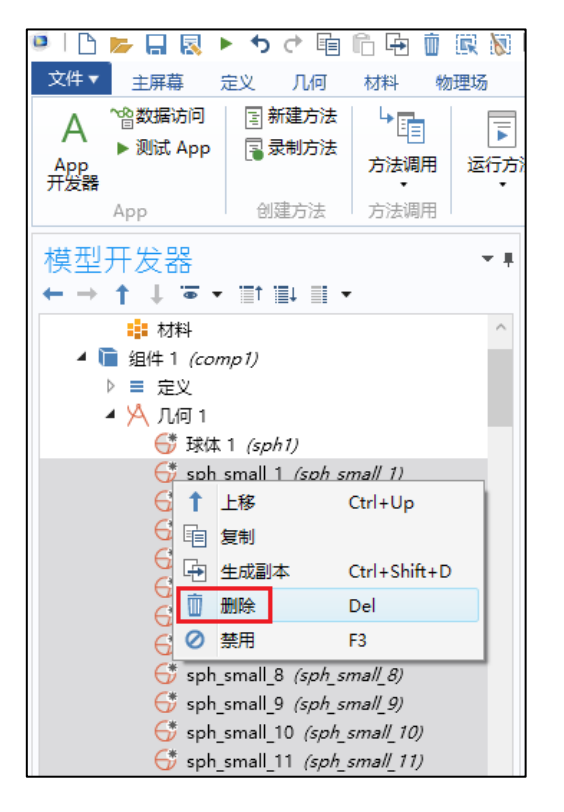

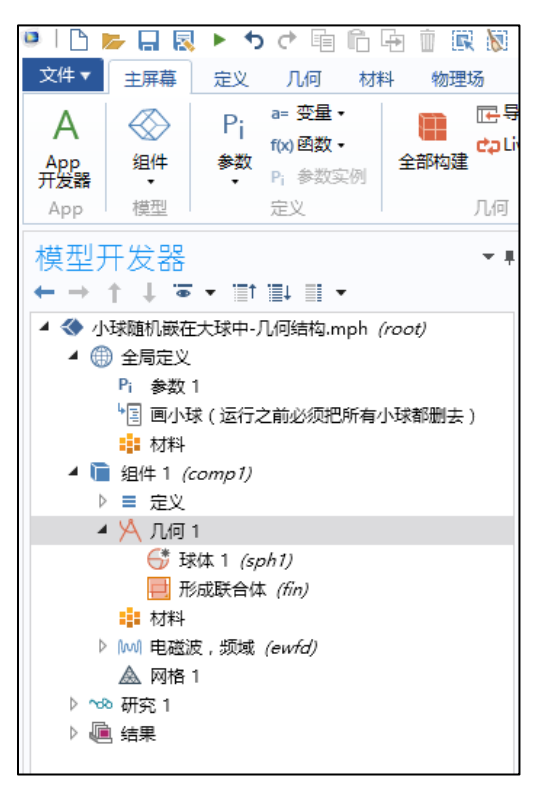

(3)选中"画小球(运行之前必须把所有小球都删去)",并运行此方法调用, 如下图:

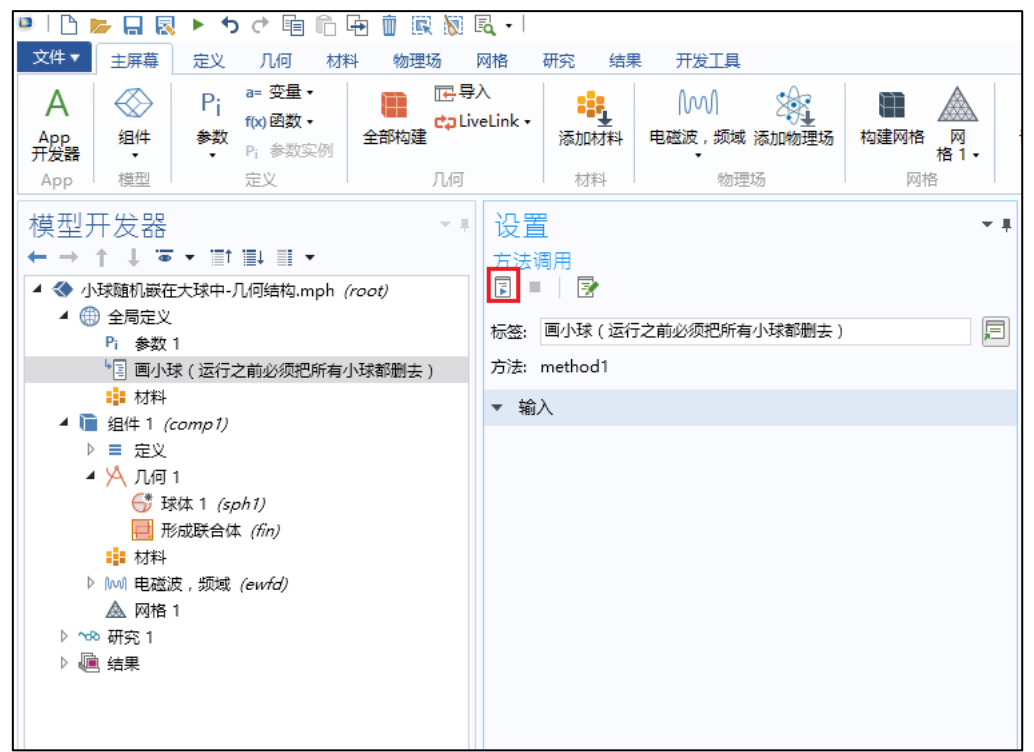

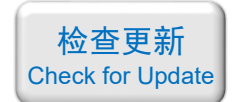

(4)这样就画出了结构,如下图。由于小球是随机画出的,所以您的小球的排 列方式会与我下面的截图不一样:

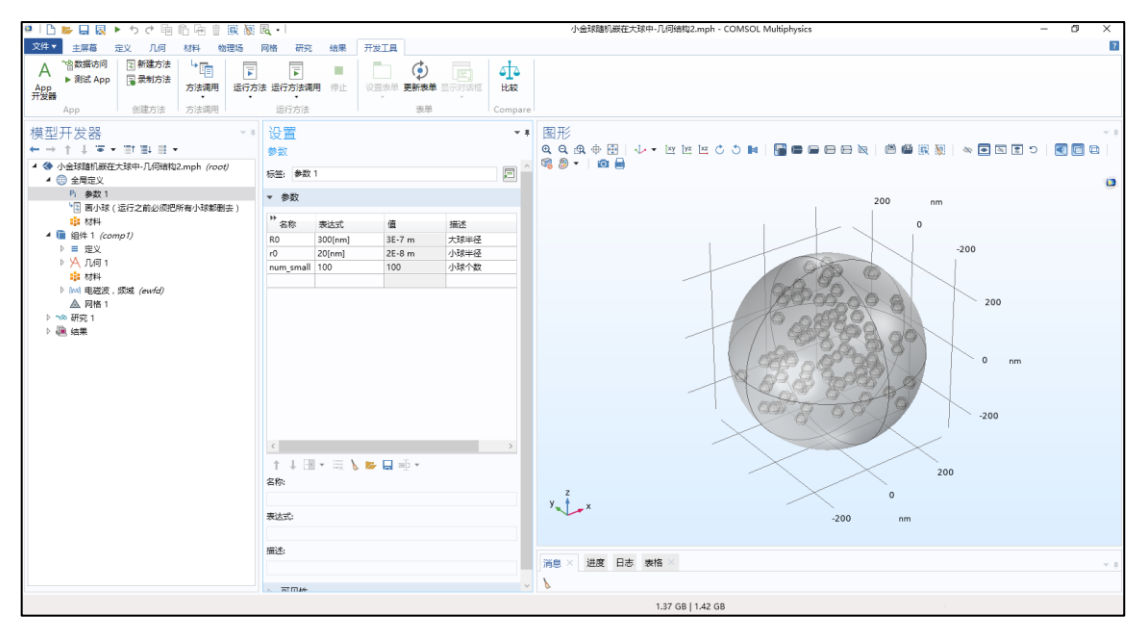

备用主页: <u>https://mbd.pub/o/opt\_simul/work</u>

淘宝店铺: <u>https://shop511834854.taobao.com/</u>

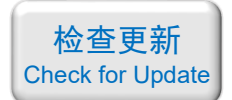

035 - COMSOL 编写代码绘制几何:小球密排在大球表面(仅模型文件, 30 元)

# 基本介绍:

- **主要内容**:利用 COMSOL 自带的脚本工具编写代码,绘制复杂的几何结构,本案例绘制了"小球密排在大球表面",具体请看下面图片;
- 使用的软件版本为 COMSOL 5.4 (5.4.0.225);
- 计算所需的内存:无;
- 涉及的内容: App 开发器, 模型方法;
- 本案例仅包含模型文件(但有一个如何使用代码的说明文档)。

包含的文件截图:

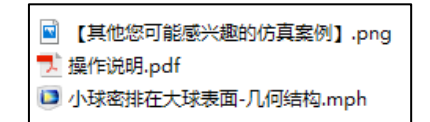

# 详细描述:

1、打开模型后看到下图所示的界面,图中左侧的"全局定义-参数 1"中定义了 大球的半径 R0=150 nm、小球半径 r0=2.5 nm、相邻小球的平均距离约 25 nm。

| 🔍   🗅 📂 🔒 🔯 🕨 ち ぐ 暗 信 语 📋 🗮 🕷 尾 •                                                                                                    | 小球密排在大球表面.mph - COMSOL Multiphysics                                                                                                    | – a ×                     |
|----------------------------------------------------------------------------------------------------|----------------------------------------------------------------------------------------------------|---------------------------|
| 文件 王屏幕 定义 几何 材料 物理场 网格 研                                                                                                    | 究 结果 开发工具                                                                                                    | 2                         |
| A         公         Pi         Pr         Pr< |                                                                                                    |                           |
| 模型开发器<br>← → ↑ ↓ ▼ ・ 町 型 目 ↓<br>▲ ③ 小球車線在大球表面 mph (root)<br>▲ ③ 全現型义                                                                                                    | 2021<br>学会<br>第版 ●和1<br>同<br>「 日<br>一 日<br>一 日 日<br>一 日 日<br>一 日 日<br>一 日 日<br>一 日 日<br>一 日 日<br>一 日 日<br>一 日 日<br>一 日 日<br>一 日 日<br>一 日 日<br>一 日 日<br>一 日 日<br>一 日 日<br>一 日 日<br>一 日 日<br>一 日 日<br>一 日 日<br>一 日 日<br>一 日 日<br>一 日 日<br>一 日 日<br>一 日 日<br>一 日 日<br>一 日 日<br>一 日 日<br>一 日 日 日<br>一 日 日<br>一 日 日 日<br>一 日 日 日<br>一 日 日 日<br>一 日 日 日 日 |                           |
| 2 単数1<br>第二十四、天伝が実体化会小2010年、)                                                                                                    | ▼ 参数 100                                                                                                    | nm                        |
| <ul> <li>□ 初料</li> <li>▲ 個料</li> <li>▲ 個計 1 (comp1)</li> <li>&gt;&gt; 三叉</li> <li>&gt;&gt; 八 几回 1</li> <li>□ 初料</li> <li>▲ 同時 1</li> <li>&gt;&gt; 通 结果</li> </ul>                                                                                                    | **         単位式         価値         単位           80         300(em)(2         25.5-7 m         大部坦母           90         25.5-7 m         大部坦母         100           90         25.5-8 m         小部坦母         100           90         25(rm)         2.55-8 m         小部坦母           90         2.55-8 m         100-5120(F10)(EM)                                                                                                    | 0<br>-100<br>0 nm<br>-100 |
|                                                                                                    | 68:         x         0           #35:0         x         -100         x           #35:0         x         -100         x                                                                                                    | 1C3                       |
|                                                                                                    | 17540 ··· ALMA HIND ANTH                                                                                                    |                           |
|                                                                                                    | × #IM44                                                                                                    |                           |
|                                                                                                    | 1.98 GB   2.05 GB                                                                                                    |                           |

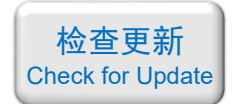

2、展开左侧的"几何 1",如下图,可以看到1个大球和许多小球的对象。实际 上这里面一共有 422 个小球。

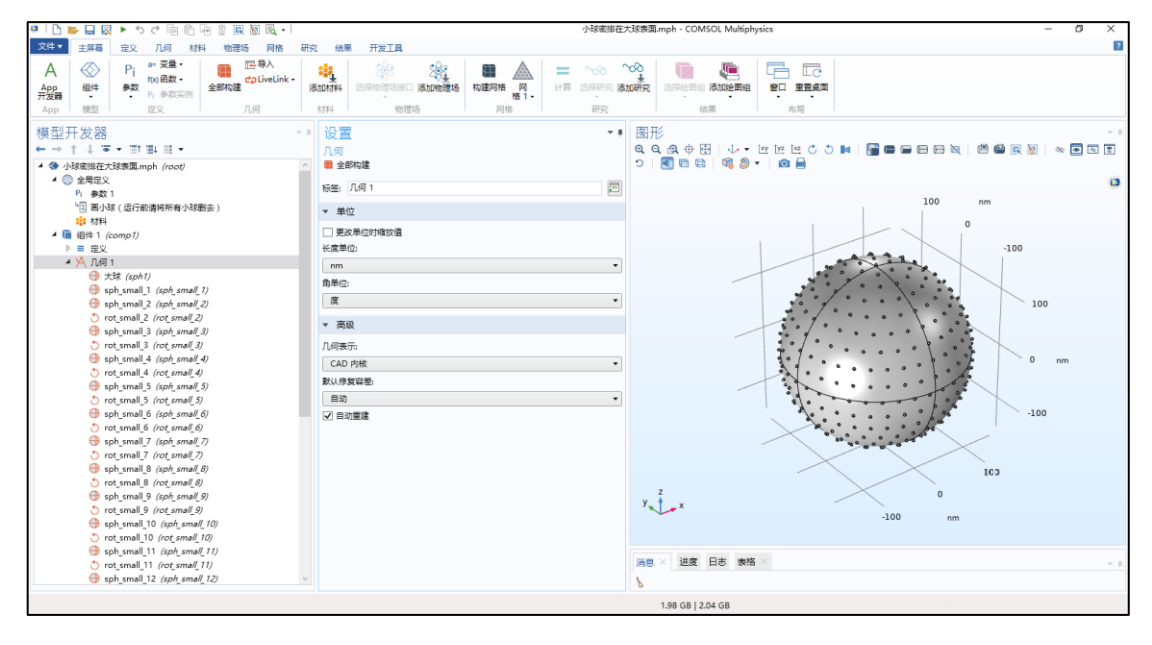

3、如果要更改参数,例如将大球半径改为200nm、小球半径改为2nm、相邻小球的平均距离约20nm,按照下面的方法操作:

(1) 在"参数1"中修改参数,如下图:

| 🏴   🗅 📂 🔒 😣 🕨 🕇 👌 🖬 🛍 🖆 🏢 🎆 🔩 र                                            |                           |                       |         |                                                                    | 小球密排               |
|----------------------------------------------------------------------------|---------------------------|-----------------------|---------|--------------------------------------------------------------------|--------------------|
| 文件▼ 主屏幕 定义 几何 材料 物理场 网格 研究                                                 | 结果                        | 开发工具                  |         |                                                                    |                    |
| A ↔ Pi a= 变量 ↓ □ □ □ □ □ □ □ □ □ □ □ □ □ □ □ □ □ □                         | <b>した</b><br>加材料 选述<br>材料 | 全部理场接口 <b>添加物</b> 的理场 | 建场 构建网格 | ▲<br>一<br>一<br>一<br>一<br>一<br>一<br>一<br>一<br>一<br>一<br>一<br>一<br>一 | <ul><li></li></ul> |
| 模型开发器<br>← → ↑ ↓ ☞ ▼ III III III ▼<br>▲ ③ 小球密排在大球表面.mph (root)<br>▲ 働 全局定义 | 设置<br>参数<br>标签: 参数        | 1                     |         |                                                                    | Ţ                  |
| Pi 参数1<br>43 画小球(法行前法将所有小球删集)                                              | ▼ 参数                      |                       |         |                                                                    |                    |
| □ □ □ ス(2=1)#0((+0)/(=) ス(2022))<br>■ 材料                                   | <sup>&gt;&gt;</sup><br>名称 | 表达式                   | 值       | 描述                                                                 |                    |
| ▲ 盲 组件 1 <i>(comp1)</i>                                                    | RO                        | 400[nm]/2             | 2E-7 m  | 大球半径                                                               |                    |
|                                                                            | r0                        | 4[nm]/2               | 2E-9 m  | 小球半径                                                               |                    |
|                                                                            | PO                        | 20[nm]                | 2E-8 m  | 相邻小球的平均距离                                                          | 寄                  |
| ■ <u>■</u> 12/~T<br>▲ 网格 1                                                 |                           |                       |         |                                                                    |                    |
| A L L L L L L L L L L L L L L L L                                          |                           |                       |         |                                                                    |                    |

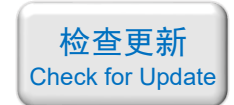

(2) 在"几何1"中将所有的小球删去,只保留大球,如下图:

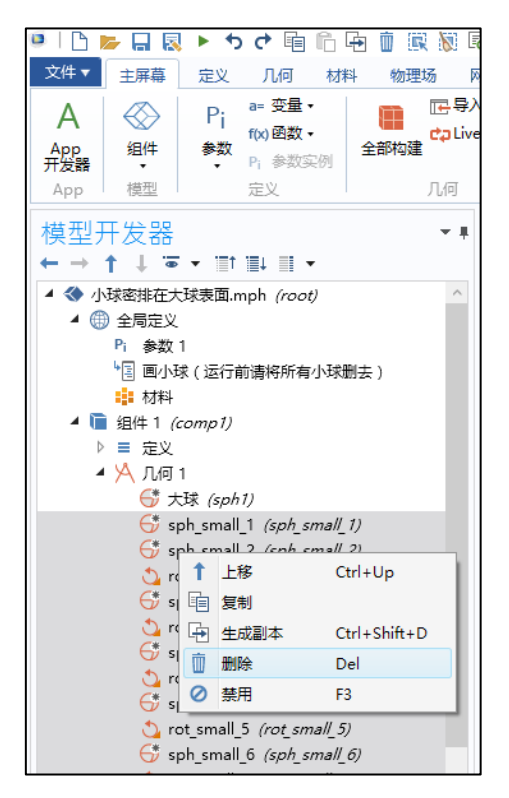

| 🚨   🕒 J                    | <b>-</b> 🗔 🖪                             | •            | ) (* 🖻                                | Ê 🗗                       | 1   |                            |
|----------------------------|------------------------------------------|--------------|---------------------------------------|---------------------------|-----|----------------------------|
| 文件▼                        | 主屏幕                                      | 定义           | 几何                                    | 材料                        | 物理  | 汤 1                        |
| A<br><sup>App</sup><br>开发器 |                                          | Pi<br>参数     | a= 变量<br>f(x)函数<br>P <sub>i</sub> 参数3 | •<br>•<br>⊊例 <sup>≦</sup> | 部构建 | 匠导)<br><mark>⇔</mark> Live |
| Арр                        | 模型                                       |              | 定义                                    |                           |     | 几何                         |
| 模型 <del>)</del><br>← →     | ∓发器<br>↑ ↓ ☜                             |              | ≣↓ III •                              | •                         |     | * #                        |
| 4 🔇 小                      | 球密排在大                                    | 球表面.         | mph <i>(roo</i>                       | t)                        |     |                            |
| €                          | ) 全局定义                                   |              |                                       |                           |     |                            |
|                            | Pi 参数                                    | 1<br>*/>=<=: |                                       | . I. I+00 +               |     |                            |
|                            | <ul> <li>「三」回小い</li> <li>****</li> </ul> | ※(1241丁)     | 則資格所有                                 | 小球動去                      | :)  |                            |
| 4 🖬                        | ■1204-7                                  | comp1)       |                                       |                           |     |                            |
| ⊳                          | □ 定义                                     | .0111017     |                                       |                           |     |                            |
|                            | <mark>)</mark> 人 八何                      | 1            |                                       |                           |     |                            |
|                            | <b>6</b> * ★                             | 球 (sph       | 1)                                    |                           |     |                            |
|                            | 📃 形                                      | (成联合(        | \$ (fin)                              |                           |     |                            |
|                            | ■ 材料                                     |              |                                       |                           |     |                            |
| _                          | 🗟 网格                                     | 1            |                                       |                           |     |                            |
| ⊳ ↓                        | 」结果                                      |              |                                       |                           |     |                            |
|                            |                                          |              |                                       |                           |     |                            |
|                            |                                          |              |                                       |                           |     |                            |
|                            |                                          |              |                                       |                           |     |                            |
|                            |                                          |              |                                       |                           |     |                            |
|                            |                                          |              |                                       |                           |     |                            |
|                            |                                          |              |                                       |                           |     |                            |
|                            |                                          |              |                                       |                           |     |                            |

(3)选中"画小球(运行之前请将所有小球都删去)",并运行此方法调用,如下图:

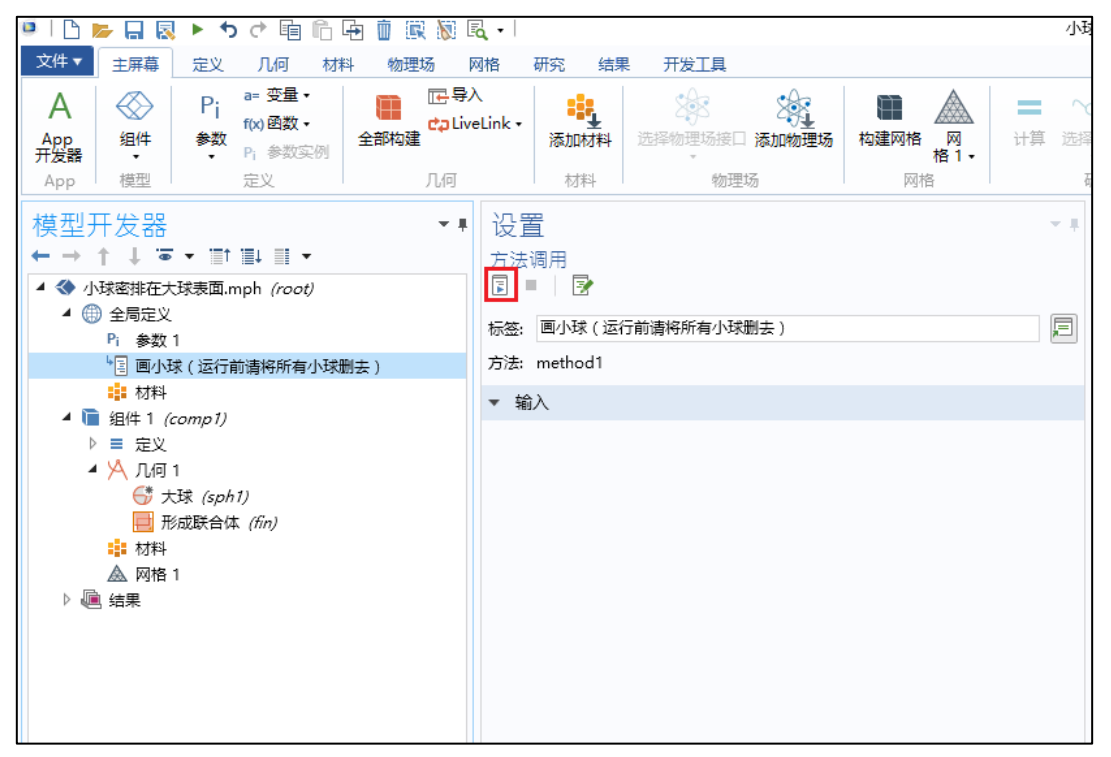

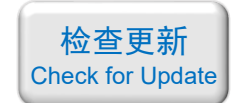

# (4) 这样就画出了结构,如下图。画完之后还会提示"共有1224个小球":

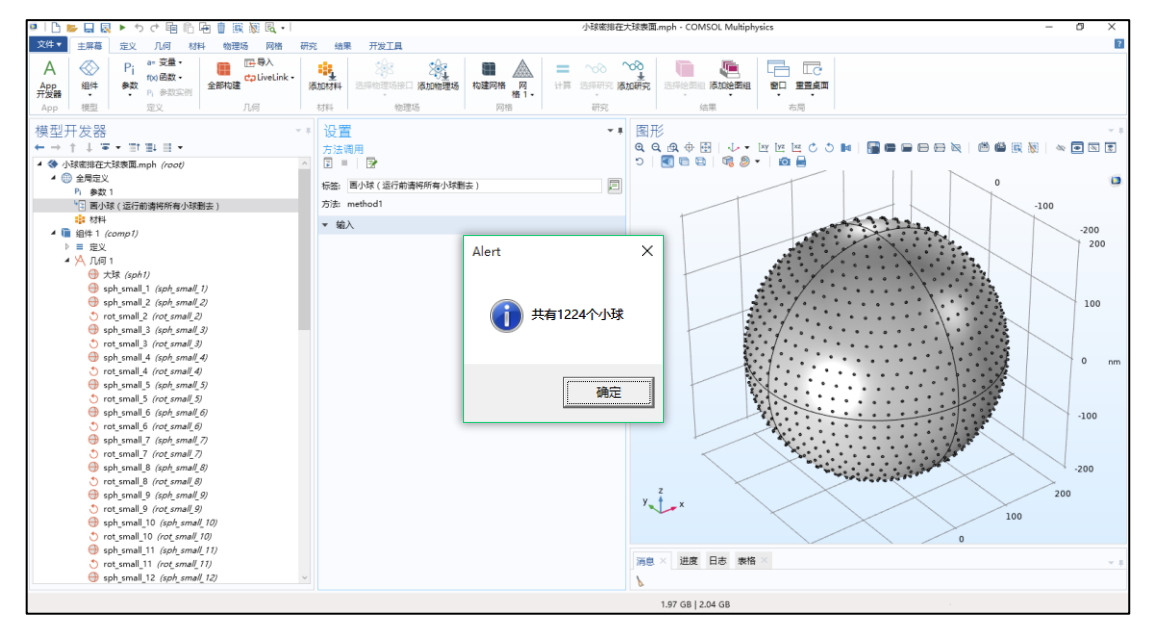

备用主页: <u>https://mbd.pub/o/opt\_simul/work</u>

淘宝店铺: <u>https://shop511834854.taobao.com/</u>

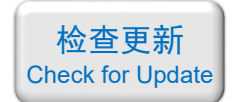

# 036 - FDTD 纳米线的光散射(仅模型文件,免费)

# 基本介绍:

- **主要内容**:本案例通过 matlab 解析和 FDTD 模拟分别计算了半径 100 nm 的纳米线对 TM 光的散射截面,两者完全吻合;
- 基于 Lumerical FDTD Solution 求解,使用的软件版本为 Lumerical 2020 R2;
- 计算所需的内存: 1 GB;
- 涉及的内容: 2D-FDTD、场监视器、cross-section 分析组、matlab 编程 等;
- 绘制了: 散射截面随波长的关系、电场分布;
- 本案例仅包含模型文件,但有一个文字版的建模过程详解。

# 包含的文件截图:

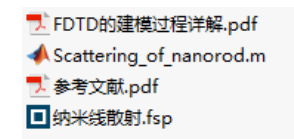

# 详细描述:

如右图所示,用 TM 偏振的平面光照射一根无限长的介质纳米线,纳 米线的半径为 100 nm,折射率为 2。本案例用 FDTD 模拟了 400~800 nm 波长范围内的光散射截面以及电场分布,并将结果与 matlab 解析计算的 散射截面相比较。

# 计算的内容和结果:

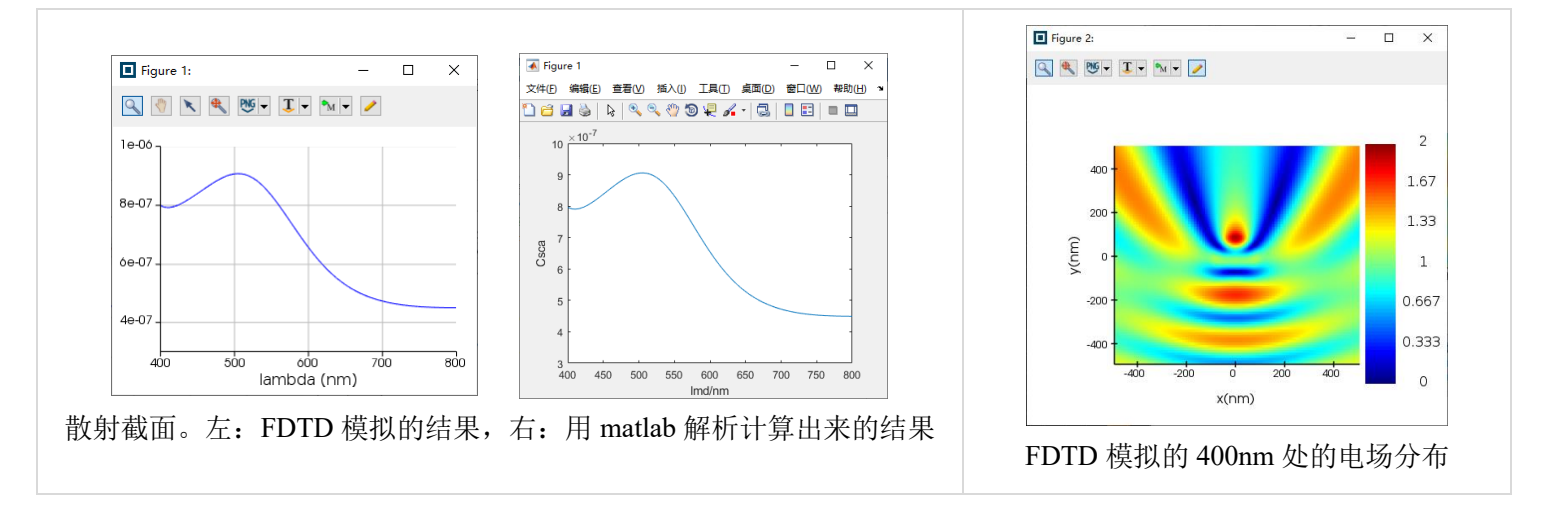

- 备用主页: https://mbd.pub/o/opt simul/work
- 淘宝店铺: <u>https://shop511834854.taobao.com/</u>

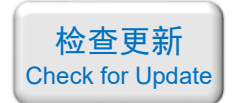

037 - COMSOL 纳米线的光散射(仅模型文件,免费)

## 基本介绍:

- **主要内容**:本案例通过 matlab 解析和 COMSOL 模拟分别计算了半径 100 nm 的纳米线 对 TM 光的散射截面,两者完全吻合;
- 基于 COMSOL 频域求解,使用的软件版本为 COMSOL 5.4 (5.4.0.225);
- 计算所需的内存: 4 GB;
- 涉及的内容: 自定义方程、组件耦合-积分 等;
- 绘制了: 散射截面随波长的关系、电场分布;
- 本案例仅包含模型文件,但有一个文字版的建模过程详解。

### 包含的文件截图:

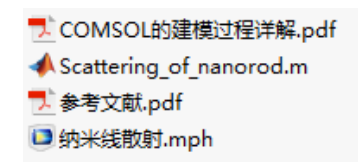

## 详细描述:

如右图所示,用 TM 偏振的平面光照射一根无限长的介质纳米线,纳 米线的半径为 100 nm,折射率为 2。本案例用 COMSOL 模拟了 400~800 nm 波长范围内的光散射截面以及电场分布,并将结果与 matlab 解析计算 的散射截面相比较。

# 计算的内容和结果:

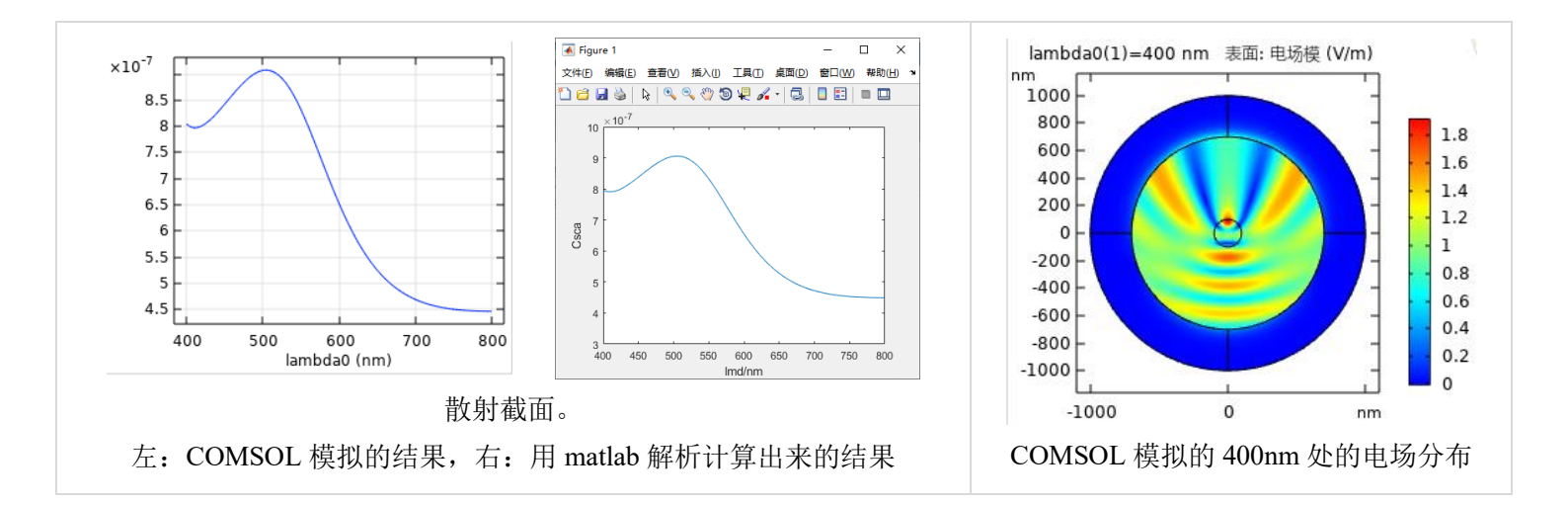

备用主页: <u>https://mbd.pub/o/opt\_simul/work</u>

淘宝店铺: <u>https://shop511834854.taobao.com/</u>

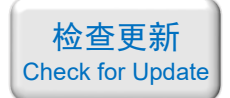

038 – FDTD MIM 波导电磁感应透明(含演示, 50元)

### 基本介绍:

- **主要内容**:根据发表在 *Plasmonics* 上的论文《Plasmon-Induced Transparency and Refractive Index Sensing in Side-Coupled Stub-Hexagon Resonators (作者: Chuan Wu 等)》,复现了 其中的 Fig.2;
- 基于 Lumerical FDTD Solution 求解,使用的软件版本为 Lumerical 2020 R2;
- 计算所需的内存: 4 GB;
- **涉及的内容**:在 structure group 中编写脚本画几何结构、自定义 Drude 模型材料、模式 光源、2D-FDTD 等;
- 绘制了:透射率随波长的变化曲线、磁场分布;
- 建模过程录制了时长为 22 min 的演示视频(没有声音)。

包含的文件截图:

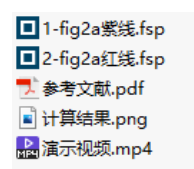

详细描述:

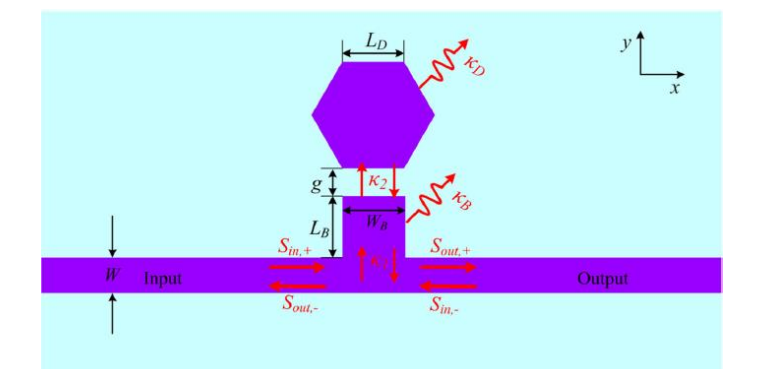

如上图所示,由 Ag 和空气缝隙构成一个 MIM 波导,波导旁边设置一个六边形的谐振 腔。图中 W = 50 nm,  $W_B = 140$  nm,  $L_B = 120$  nm,  $L_D = W_B = 140$  nm, g = 30 nm。Ag 材料用 Drude 模型描述:

$$\varepsilon(\omega) = \omega_{\infty} - \frac{\omega_{p}^{2}}{\omega^{2} + i\omega\gamma}$$

其中 $\omega_{\infty}$ =3.7, $\omega_{p}$ =9.1 eV, $\gamma$ =0.018 eV。

入射光从波导左端入射后,仿真右端出口的透射率和整体的磁场分布。

# 计算的内容和结果:

(转下页)

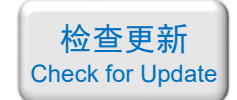

透射率曲线和三个不同波长处的磁场 Hz 分布。上:论文中的图,下:本案例做出来的结果

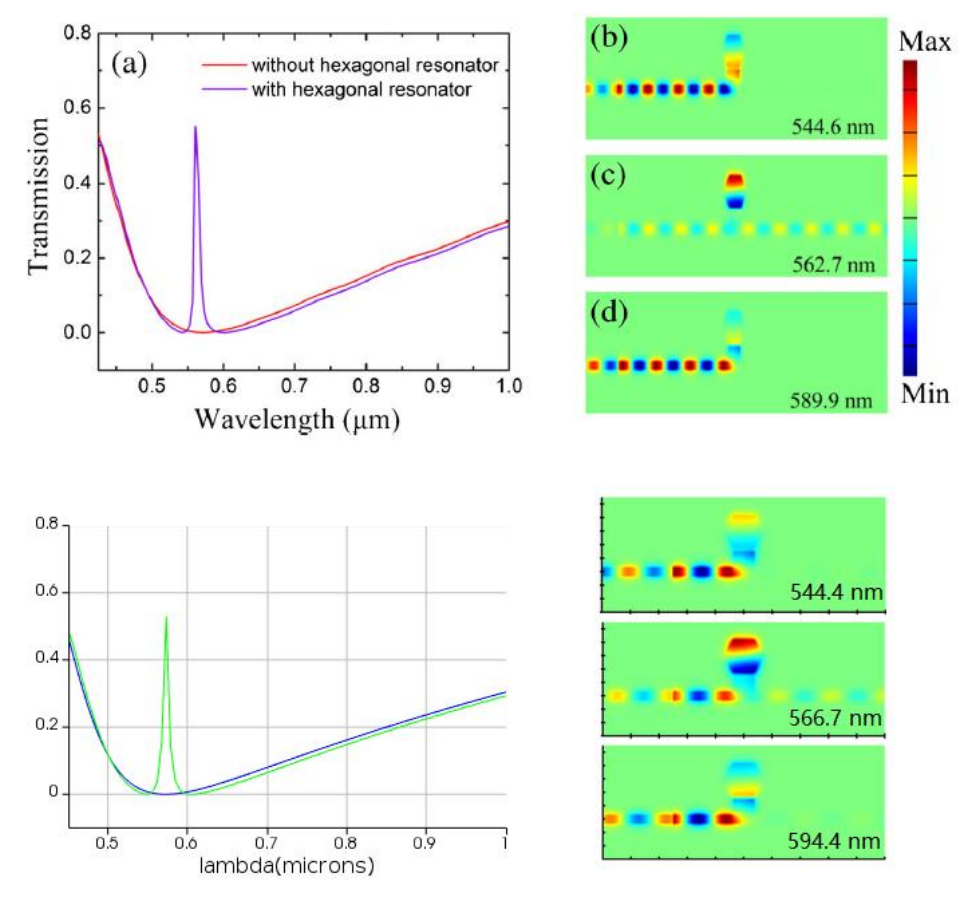

备用主页: <u>https://mbd.pub/o/opt\_simul/work</u>

淘宝店铺: <u>https://shop511834854.taobao.com/</u>

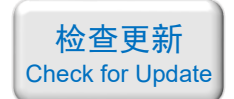

# 039-COMSOL 三层薄膜的反射率(含讲解,50元)

### 基本介绍:

- **主要内容**: 根据发表在 *Plasmonics* 上的论文《Reflective Color Filters and Monolithic Color Printing Based on Asymmetric Fabry–Perot Cavities Using Nickel as a Broadband Absorber (作者: Zhengmei Yang 等)》,复现了其中的 Fig.1d 中的红线;
- 基于 COMSOL 频域求解,使用的软件版本为 COMSOL 5.4 (5.4.0.225);
- 计算所需的内存: 4 GB;
- 涉及的内容: 全局参数、自定义材料、周期性端口、周期性边界条件、自定义网格 等;
- 绘制了:反射率随波长的变化曲线;
- 建模过程录制了时长为 27 min 的讲解视频。

### 包含的文件截图:

index\_Al\_k.txt
 index\_Al\_n.txt
 index\_Ni\_k.txt
 index\_Ni\_n.txt
 Reflective Color Filters and Monolithi...
 计算结果.png
 研解视频.mp4
 三 三层膜.mph

## 详细描述:

如右图所示,由 Ni、SiO<sub>2</sub>、Al 三种材料构成薄膜, 厚度分别为 *t* = 6 nm, *d* = 170 nm, *h* = 100 nm。计算波长 为 400~800 nm 的光从上往下正入射时的反射率。

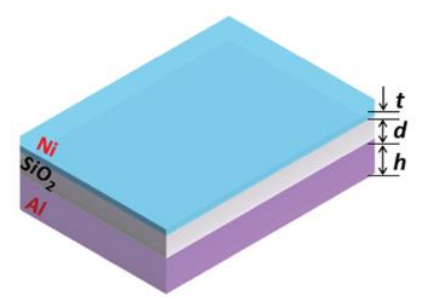

## 计算的内容和结果:

d=170 nm时的反射率。左图红色线:论文中的结果,右图:本案例的结果

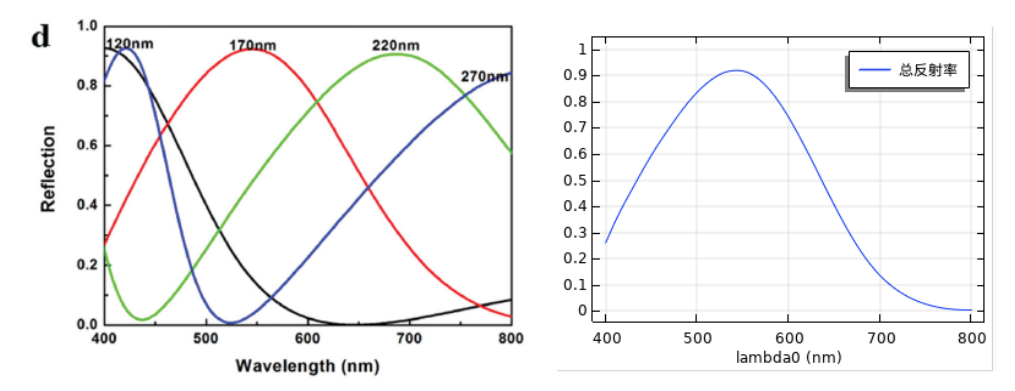

备用主页: <u>https://mbd.pub/o/opt\_simul/work</u>

淘宝店铺: <u>https://shop511834854.taobao.com/</u>

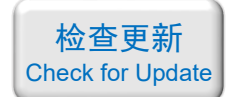

### 040 - COMSOL 等离激元超透镜(含演示, 75 元)

### 基本介绍:

- 主要内容:根据发表在 *Plasmonics* 上的论文《Super-Resolution Long-Depth Focusing by Radially Polarized Light Irradiation Through Plasmonic Lens in Optical Meso-field(作者: Ruobing Peng 等)》,复现了其中的 Fig.2;
- 基于 COMSOL 频域求解,使用的软件版本为 COMSOL 5.4 (5.4.0.225);
- 计算所需的内存: 4 GB;
- 涉及的内容:二维轴对称建模、全局参数、全局解析函数、完美匹配层、自定义材料、 散射边界条件、径向偏振环形光源的设置、对数据集的操作、视图的不等比例缩放等;
- 绘制了: 电场分布、焦平面上的三维可视化光强、光轴上的光强分布 等;
- 建模过程录制了时长为 29 min 的演示视频。

包含的文件截图:

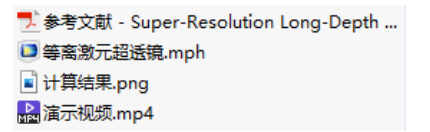

### 详细描述:

如右图所示,在玻璃衬底上镀一层 405nm 厚的银膜, 然后再在银膜上刻蚀同心环状凹槽,形成一个超透镜。图中  $d_0 = 75$  nm, p = 300 nm, w = 70 nm, h = 405 nm, R = 1.83 um。

波长 632.8 nm 的径向偏振环形光源从玻璃衬底中垂直 入射,一部分光利用"等离激元增强透射"效应通过最外圈 凹槽到达环形光栅处,然后利用光栅的泄露模式转换成自 由空间中的电磁波离开光栅,并实现聚焦。

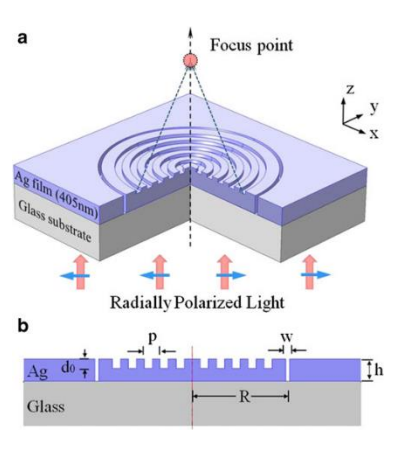

### 计算的内容和结果:

1、xz 截面上的电场分布。左:论文中的图,右:本案例的结果

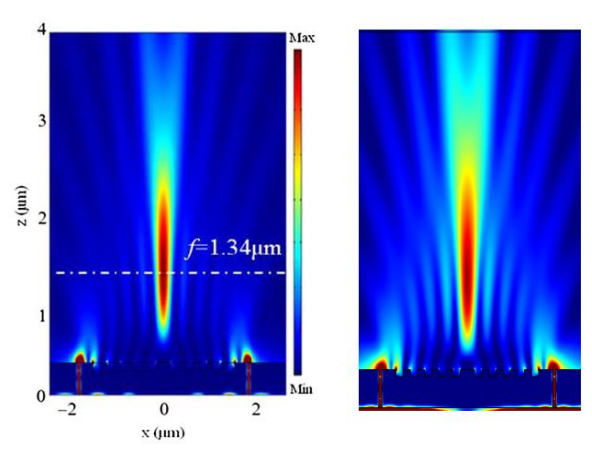

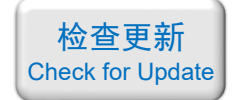

2、焦平面上的光强三维可视化光强。左:论文中的图,右:本案例的结果

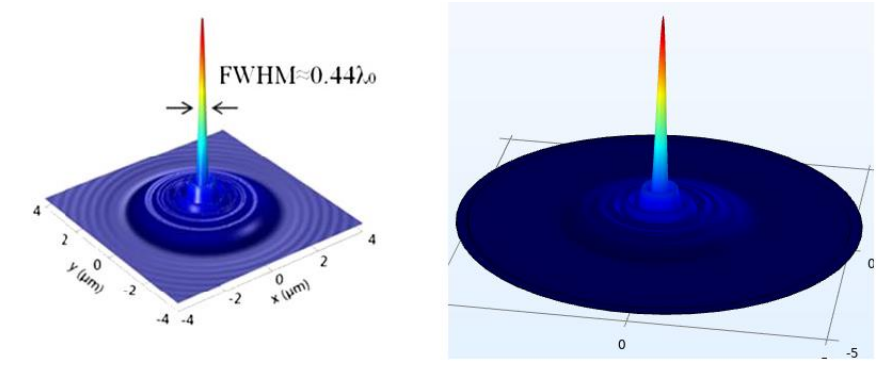

3、焦平面上r方向和z方向上的光强曲线。左:论文中的图,右:本案例的结果

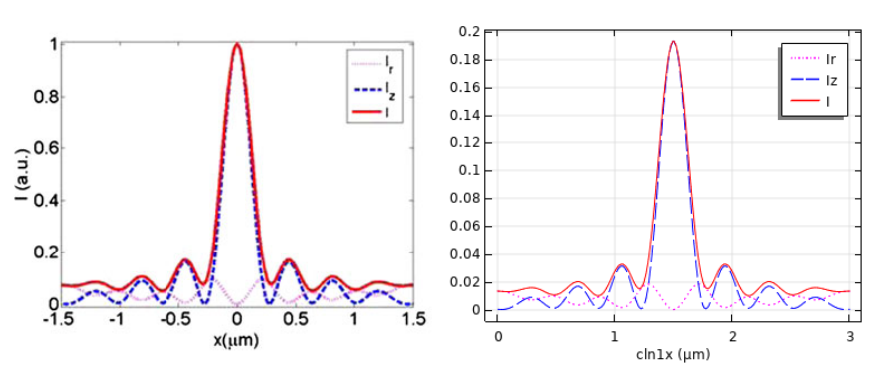

4、光轴上的光强曲线。左:论文中的图,右:本案例的结果

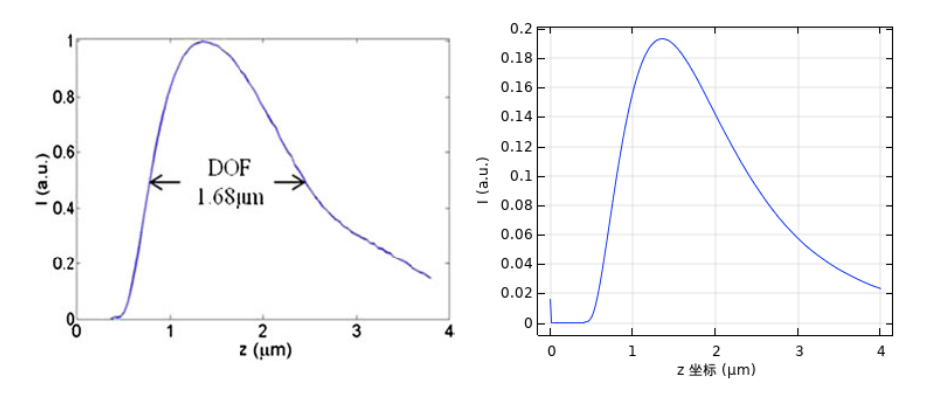